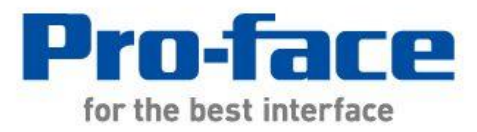

# 簡単!スムーズ! 置換え BOOK

# LT Type H →LT-3300T

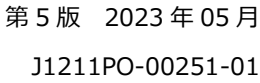

J1211PO-00251-01

# はじめに

本資料ではLT Type HをLT-3300Tへ置き換える場合の手順や注意点をご紹介します。

| ご使用の機器           | 型式                     | 代替機種               |  |
|------------------|------------------------|--------------------|--|
|                  | GLC150-SC41-AD*K-24V   |                    |  |
|                  | (2009 年 12 月 24 日販売終了) |                    |  |
|                  | GLC150-BG41-AD*K-24V   | <b>LT-3300T</b> *1 |  |
| LT Type H (モノクロ) | GLC150-BG41-AD*C-24V   |                    |  |
|                  | (2009 年 12 月 24 日販売終了) |                    |  |

\*1 LT Type H でアナログ入力、アナログ出力、熱電対入力、Pt100 入力機能を使用していた 場合は、別途 EX モジュールが必要になります。

安全に関する使用上の注意

本誌に掲載している製品を正しくご使用いただくために、以下の用法をお守りください。

●ご使用の前に必ずマニュアルおよびその他付属する書類をよくお読みください。

●据付け・接続・保守は、必ず電気設備の施工法、関連法規などを熟知し、かつ適切な技能を有する方が 行うようにしてください。

これらを守らずに使用した場合、人命に関わる重傷や機器の損傷、その他いかなる結果が生じても弊社は 一切の責任を負わないものとします。

# LT3000 シリーズの型式について

LT3000 シリーズは、仕様によって本体型式が一部異なります。お買い上げ時には、発注型式をご確認の 上ご注文ください。

$$LT3 * 0 * - * 1 - D24 - * _B - C D$$

| А | 2  | LT-3200 シリーズ(3.5 型) |
|---|----|---------------------|
|   | 3  | LT-3300T(5.7 型)     |
| В | 00 | Ethernet I/F あり     |
|   | 01 | Ethernet I/F なし     |
| С | Т  | TFT カラーLCD          |
|   | L  | モノクロ LCD            |
| D | К  | シンクタイプ              |
|   | С  | ソースタイプ              |

# 目次

| はじめに                                               |
|----------------------------------------------------|
| LT3000 シリーズの型式について 3                               |
| 目次4                                                |
| 1-1. LT Type H から LT-3300T への置き換え注意点(ハードウェア編)7     |
| 1-2. 代替機種一覧8                                       |
| 1-3. ハードウェア仕様比較表 LT Type H と LT-3300T ハードウェア仕様比較表9 |
| 1-4. LT Type H からの推奨置き換えモデルケース11                   |
| 1-5. EX モジュール一覧表 12                                |
| 1-6. LT Type H と LT-3300T DIO(入力部)仕様比較13           |
| 1-7. LT Type H と LT-3300T DIO(出力部)仕様比較14           |
| 1-8. LT Type H と LT-3300T 高速カウンタ仕様比較15             |
| 1-9. LT Type H と LT-3300T パルス出力仕様比較16              |
| 1-10. LT Type H と LT-3300T PWM 出力仕様比較16            |
| 1-11. LT Type H と EX モジュール アナログ入力仕様比較 17           |
| 1-12. LT Type H と EX モジュール アナログ出力仕様比較18            |
| 1-13. LT Type H と EX モジュール 熱電対入力仕様比較19             |
| 1-14. LT Type H と EX モジュール Pt100 入力仕様比較21          |
| 第2章 置き換え方法(ハードウェア)について23                           |
| 2-1. コネクタ位置の違い23                                   |
| 2-2. パネルカット寸法                                      |
| 2-3. 外形寸法                                          |

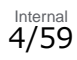

| 2-4. 取り付けに必要な入入一入                         |
|-------------------------------------------|
| 2-5. EX モジュール外観図(単位:mm)26                 |
| 2-6. LT-3300T に EX モジュールを取り付けた場合の寸法(奥行)26 |
| 2-7. タッチパネル仕様27                           |
| 2-8. 転送ケーブルについて27                         |
| 2-9. プリンタの接続について27                        |
| 2-10. バーコードリーダの接続について27                   |
| 2-11. 電源供給部について27                         |
| 2-12. ボディの素材/色について27                      |
| 2-13. アラーム出力インターフェイスについて27                |
|                                           |
| 2-14. 表示色について                             |
| 2-14. 表示色について                             |
| <ul> <li>2-14. 表示色について</li></ul>          |
| <ul> <li>2-14. 表示色について</li></ul>          |
| <ul> <li>2-14. 表示色について</li></ul>          |
| 2-14. 表示色について                             |
| <ul> <li>2-14. 表示色について</li></ul>          |
| <ul> <li>2-14. 表示色について</li></ul>          |
| 2-14. 表示色について                             |
| <ul> <li>2-14. 表示色について</li></ul>          |

| 3-6-3. Pt100 入力設定の確認                                | 41 |
|-----------------------------------------------------|----|
| 3-6-4. 高速カウンタ、パルス出力、PWM 出力設定の確認(共通)                 | 43 |
| 3-7. LT Type H のアドレス設定を GP-PRO/PBⅢ C-Package で確認する。 | 44 |
| 3-8. プロジェクトコンバータで変換する                               | 45 |
| 3-9. GP-Pro EX でコンバート後のプロジェクトファイルの I/O 設定を行う        | 50 |
| 3-9-1. アナログ入力・出力の設定                                 | 51 |
| 3-9-2. 熱電対入力/Pt100 入力の設定(共通)                        | 54 |
| 3-9-3. 高速カウンタ、PWM 出力、パルス出力の設定                       | 57 |
| 3-9-4. 固定変数モードを使用していた場合の注意                          | 59 |

# 第1章 ハードウェア仕様比較

# 1-1. LT Type H から LT-3300T への置き換え注意点(ハードウェア編)

LT Type H から LT-3300T への置き換えには下表のとおり注意点があります。「〇」の箇所については、置き換えの際にご注意ください。

|    | 置き換え注意点一覧(ハードウェア編)                                           |    |                     |                   | L                 | _T <sup>-</sup>     | Тур               | e⊦                | ł                   |                   |                   |
|----|--------------------------------------------------------------|----|---------------------|-------------------|-------------------|---------------------|-------------------|-------------------|---------------------|-------------------|-------------------|
| 番号 | 内容                                                           | 備考 | GLC150-SC41-ADK-24V | GLC150-SC41-ADTK- | GLC150-SC41-ADPK- | GLC150-BG41-ADK-24V | GLC150-BG41-ADTK- | GLC150-BG41-ADPK- | GLC150-BG41-ADC-24V | GLC150-BG41-ADTC- | GLC150-BG41-ADPC- |
| 1  | パネルカット寸法、外形寸法が異なります。                                         |    | $\bigcirc$          | $\bigcirc$        | $\bigcirc$        | $\bigcirc$          | $\bigcirc$        | $\bigcirc$        | $\bigcirc$          | $\bigcirc$        | $\bigcirc$        |
| 2  | タッチ方式が異なります。                                                 |    | $\bigcirc$          | $\bigcirc$        | $\bigcirc$        | $\bigcirc$          | $\bigcirc$        | $\bigcirc$        | $\bigcirc$          | $\bigcirc$        | $\bigcirc$        |
| 3  | 転送ケーブル、ソフトウェアなどのメンテナンスツールが異なります。                             |    | $\bigcirc$          | $\bigcirc$        | $\bigcirc$        | $\bigcirc$          | $\bigcirc$        | $\bigcirc$        | $\bigcirc$          | $\bigcirc$        | $\bigcirc$        |
| 4  | 内部DIOの形状、ケーブルの出し位置が異なります。                                    |    | $\bigcirc$          | $\bigcirc$        | $\bigcirc$        | $\bigcirc$          | $\bigcirc$        | $\bigcirc$        | $\bigcirc$          | $\bigcirc$        | $\bigcirc$        |
| 5  | アナログ入出力、温度入力(熱電対・PT100)が標準搭載ではなく、ユニット増設対応になります。              |    | 0                   | 0                 | 0                 | 0                   | 0                 | 0                 | $\bigcirc$          | 0                 | 0                 |
| 6  | アラーム出力端子がありません。                                              |    | $\bigcirc$          | 0                 | $\bigcirc$        | $\bigcirc$          | $\bigcirc$        | $\bigcirc$        | $\bigcirc$          | $\bigcirc$        | $\bigcirc$        |
| 7  | 電源入力部、端子形状が異なります。                                            |    | $\bigcirc$          | $\bigcirc$        | $\bigcirc$        | $\bigcirc$          | $\bigcirc$        | $\bigcirc$        | $\bigcirc$          | $\bigcirc$        | $\bigcirc$        |
| 8  | 本体ボディの素材・色が異なります。                                            |    | $\bigcirc$          | $\bigcirc$        | $\bigcirc$        | $\bigcirc$          | $\bigcirc$        | $\bigcirc$        | $\bigcirc$          | $\bigcirc$        | $\bigcirc$        |
| 9  | 標準入力部は、定格電流、入力抵抗、コモン構成が異なります。                                | *1 | $\bigcirc$          | $\bigcirc$        | $\bigcirc$        | $\bigcirc$          | $\bigcirc$        | $\bigcirc$        | $\bigcirc$          | $\bigcirc$        | $\bigcirc$        |
| 10 | 標準出力部は、最大負荷電流、出力遅延時間、コモン構成、内蔵ヒューズが異<br>なります。                 | *1 | 0                   | 0                 | 0                 | 0                   | 0                 | 0                 | 0                   | 0                 | 0                 |
| 11 | 高速カウンタは、計測速度、最高カウント周波数、カウントレジスタが異なり                          | *1 | $\bigcirc$          | $\bigcirc$        | $\bigcirc$        | $\bigcirc$          | $\bigcirc$        | $\bigcirc$        | $\bigcirc$          | $\bigcirc$        | $\bigcirc$        |
| 12 | パルス出力は、最高出力周波数、ONデューティの誤差が異なります。                             | *1 | $^{\circ}$          | $\bigcirc$        | $\bigcirc$        | $\bigcirc$          | $\bigcirc$        | $\bigcirc$        | $\bigcirc$          | $\bigcirc$        | $\bigcirc$        |
| 13 | PWM出力は、最高出力周波数、ONデューティの範囲と誤差が異なります。                          | *1 | $\bigcirc$          | $\bigcirc$        | $\bigcirc$        | $\bigcirc$          | $\bigcirc$        | $\bigcirc$        | $\bigcirc$          | $\bigcirc$        | $\bigcirc$        |
| 14 | アナログ入力は、入力範囲、分解能、直線性、入力インピーダンス、入力遅延<br>時間 入力フィルター入出力特性が異なります | *1 | 0                   | 0                 | 0                 | 0                   | 0                 | $\bigcirc$        | $\bigcirc$          | 0                 | 0                 |
| 15 | アナログ出力は、出力範囲、分解能、外部許容負荷、入出力特性が異なりま                           | *1 | $\bigcirc$          | $\bigcirc$        | $\bigcirc$        | $\bigcirc$          | $\bigcirc$        | $\cap$            | $\bigcirc$          | $\bigcirc$        | $\bigcirc$        |
|    | 熱雷対(K)入力は、温度変換データ、変換時間、異常検出、断線時処理、入                          |    | -                   |                   | -                 | -                   |                   |                   |                     |                   |                   |
| 16 | 出力特性が異なります。                                                  | *1 |                     | 0                 |                   |                     | 0                 |                   |                     | 0                 |                   |
| 17 | 熱電対(J)入力は、、温度変換データ、変換時間、異常検出、断線時処理、                          | *1 |                     | 0                 |                   |                     | 0                 |                   |                     | 0                 |                   |
|    | ハ山ハ村は小共なります。<br>PT100入力は、測定温度範囲、変換時間、異堂検出、断線時処理、入出力特         |    |                     |                   |                   |                     |                   |                   |                     |                   |                   |
| 18 | 性が異なります。                                                     | *1 |                     |                   | $\circ$           |                     |                   | 0                 |                     |                   | 0                 |

LT Type H は LT-3300T に置き換えることができます。

但し、LT Type H で標準搭載されている下記の機能を使用していた場合、LT-3300T では外部ユニットとして EX モジュールを増設して対応する必要があります。

- ・ アナログ入力(電圧・電流)
- ・ アナログ出力(電圧・電流)
- ・ 熱電対入力(K・J)
- ・ Pt100 入力

概要図

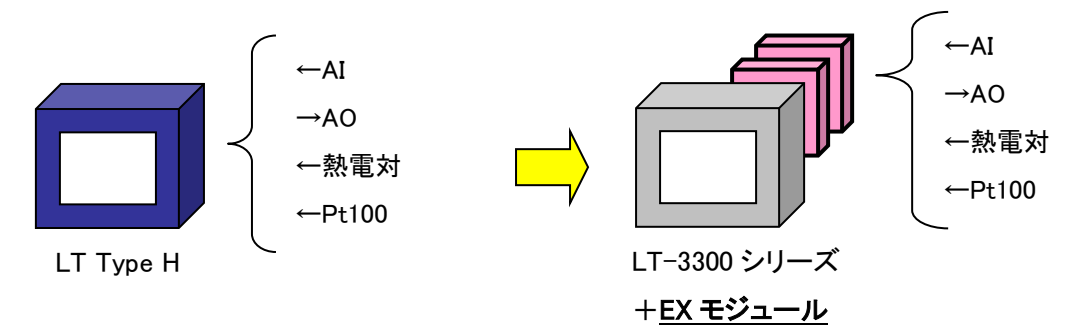

| LT Type H                                                                                   |                                                                          |                                  | 代替機種                                   |                                 |                                    |
|---------------------------------------------------------------------------------------------|--------------------------------------------------------------------------|----------------------------------|----------------------------------------|---------------------------------|------------------------------------|
| 製品型式                                                                                        | LT-3300T<br>(本体)                                                         | アナログ<br>入力ユニット<br>(EX モジュー<br>ル) | アナログ<br>出力ユニット<br>(EX モジュール)           | 熱電対<br>入力ユニット<br>(EX モジュー<br>ル) | PT100<br>入力ユニット<br>(EX モジュー<br>ル)  |
| GLC150-SC41-ADK-24V<br>GLC150-SC41-ADTK-24V                                                 | LT3300-T1-D24-K<br>LT3300-T1-D24-K                                       |                                  |                                        | -<br>EXM-ALM3LT                 | -                                  |
| GLC150-SC41-ADPK-24V<br>GLC150-BG41-ADK-24V<br>GLC150-BG41-ADTK-24V<br>GLC150-BG41-ADPK-24V | LT3300-T1-D24-K<br>LT3300-T1-D24-K<br>LT3300-T1-D24-K<br>LT3300-T1-D24-K | EXM-AMI2HT<br>EXM-AMM3HT         | EXM-AMO1HT<br>EXM-AMM3HT<br>EXM-ALM3LT | -<br>-<br>EXM-ALM3LT<br>-       | EXM-ALM3LT<br>-<br>-<br>EXM-ALM3LT |
| GLC150-BG41-ADC-24V<br>GLC150-BG41-ADTC-24V<br>GLC150-BG41-ADPC-24V                         | LT3300-T1-D24-C<br>LT3300-T1-D24-C<br>LT3300-T1-D24-C                    |                                  |                                        | -<br>EXM-ALM3LT<br>-            | -<br>-<br>EXM-ALM3LT               |

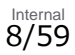

# 1-3. ハードウェア仕様比較表

# LT Type H と LT-3300T ハードウェア仕様比較表

|                   |                     | LT Type H                                                                                                    | LT-3300T                                                     |  |  |
|-------------------|---------------------|----------------------------------------------------------------------------------------------------|--------------------------------------------------------------|--|--|
|                   |                     | The second second secon | Four account online                                          |  |  |
| あ示液晶の種類<br>カラー    |                     | STN カラーLCD                                                                                                    | <b>UP!</b> TFT カラーLCD<br>→ <u>2-14 参照</u>                    |  |  |
| モノクロ              |                     | モノクロ LCD(ブルーモード)                                                                                                    | -                                                            |  |  |
| <b>カラー</b>        |                     | 64 色(3 速ブリンク有り)                                                                                                    | <b>UP!</b> 65,536 色(ブリンクなし)/<br>16,384 色(ブリンクあり)<br>→2-14 参照 |  |  |
|                   | モノクロ                | モノクロ(ブルーモード)8 階調                                                                                                    | -                                                            |  |  |
| 表示解像度             |                     | QVGA(320                                                                                                    | )×240 ドット)                                                   |  |  |
| パネルカット寸法          | ŧ                   | W191.5×H141.5mm                                                                                                    | W156×H123.5mm                                                |  |  |
| 外形寸法              |                     | W207×H157×D75.8mm                                                                                                    | W167.5×H135.0×D78.0mm                                        |  |  |
| タッチ方式             |                     | マトリクス抵抗膜方式                                                                                                    | NEW! アナログ抵抗膜方式                                               |  |  |
| シリアル I/F          |                     | -                                                                                                    | D-Sub9 ピン(プラグ)<br>RS-232C/422/485                            |  |  |
|                   |                     | 1Mバイト                                                                                                    | <b>UP!</b> 6M バイト                                            |  |  |
| メモリ容量<br>SRAM     |                     | 96Kバイト                                                                                                    | <b>UP!</b> 128Kバイト                                           |  |  |
| 定格電圧              |                     | DC24V                                                                                                    |                                                              |  |  |
| コントロールメ           | プログラム               | 128K バイト                                                                                                    | <b>UP!</b> 132Kバイト                                           |  |  |
| モリ                | SRAM                | 32K バイト                                                                                                    | <b>UP!</b> 128Kバイト                                           |  |  |
|                   |                     |                                                                                                    | <b>NEW!</b> D-Sub9 ピン(プラグ)                                   |  |  |
| 202701/F (C       | OMI)                | -                                                                                                    | RS-232C/422/485                                              |  |  |
| イーサネット            | カラー                 |                                                                                                    | NEW! 10BASE-T/100BASE-TX                                     |  |  |
| I/F               | モノクロ                | -                                                                                                    | -                                                            |  |  |
|                   | シンクタイプ              | DIO32 点(入力:シンク・ソー                                                                                                    | ス 16 点/出力:シンク 16 点)                                          |  |  |
| リロ リノト ソースタイプ     |                     | DIO32 点(入力:シンク・ソー                                                                                                    | ス 16 点/出力:ソース 16 点)                                          |  |  |
| USBホスト I/F Type A |                     | -                                                                                                    | NEW!有                                                        |  |  |
| ツールコネクタ ]         | [/F                 | 有                                                                                                    | -                                                            |  |  |
| プリンタ I/F          |                     | -                                                                                                    | NEW USB                                                      |  |  |
| アラーム出力            |                     | 有                                                                                                    | -                                                            |  |  |
| 電源入力              |                     | 端子台                                                                                                    | ヨーロピアン端子                                                     |  |  |
| 転送ポート             |                     | ツールコネクタ                                                                                                    | USB                                                          |  |  |
| EX モジュール増         | 設*2                 | 無                                                                                                    | 有(最大3台)                                                      |  |  |
| シンク/ソース出          | /一 <b>ス出力形式</b> 有*3 |                                                                                                    |                                                              |  |  |

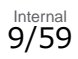

| 高速カウンタ入力 *4     | 単相    | 4点  | 単相4点         |  |  |
|-----------------|-------|-----|--------------|--|--|
|                 | 2 相   | 1 点 | 2相1点または2点    |  |  |
| パルス出力、PWM 出力 *4 |       | 4点  |              |  |  |
| パルスキャッチ *4      | ŧ     | 無   | 有            |  |  |
| アナログ入力          | 2     | 点   | EX モジュール増設対応 |  |  |
| アナログ出力          | -ADK  | 1点  |              |  |  |
|                 | -ADTK | 2 点 | EX モジュール増設対応 |  |  |
|                 | -ADPK | 2 点 |              |  |  |
| 熱電対(K/J)入力      | -ADK  | 無   |              |  |  |
|                 | -ADTK | 3 点 | EX モジュール増設対応 |  |  |
|                 | -ADPK | 無   |              |  |  |
| Pt100 入力        | -ADK  | 無   |              |  |  |
|                 | -ADTK | 無   | EX モジュール増設対応 |  |  |
|                 | -ADPK | 2 点 |              |  |  |

\*1 型式は DIO 標準出力の形式、シンク出力(K)とソース出力(C)で異なります。

- \*2 LT-3300TでEXモジュールを増設する場合は、GP-Pro EXの設定にてI/Oドライバーを「EXM Driver」 に設定してください。\*1 高速カウンタ入力、パルス出力、PWM 出力、パルス キャッチは、DIO 標準 入出力の端子の一部を使用します。各端子の機能はソフトウェアにて設定します。
- \*3 シンク出力、ソース出力は機種によって異なります。GLC150-SC41-AD\*K、GLC150-BG41-AD\*K、 LT3300-T1-D24-K はシンク出力。LT3300-T1-D24-C はソース出力です。
- \*4 高速カウンタ入力、パルス出力、PWM 出力、パルスキャッチは、DIO 標準入出力の端子の一部を使 用します。各端子の機能はソフトウェアにて設定します。

#### 1-4. LT Type H からの推奨置き換えモデルケース

LT Type H の置き換え先として、下表の LT-3300T 本体と EX モジュール増設の組み合わせを推奨します。 お客様のご利用状況に応じて選択して下さい。 LT-3300T では最大 3 台まで EX モジュールの増設が可能 です。

|                      | -          |                       |            |            |            |
|----------------------|------------|-----------------------|------------|------------|------------|
| LT TypeH製品型式         |            | LT-3300T、LT-<br>3301L | 増設 1       | 増設 2       | 増設 3       |
| GLC150-SC41-ADK-24V  | •          | LT3300-T1-D24-K       | EXM-AMM3HT |            |            |
| GLC150-SC41-ADTK-24V |            | LT3300-T1-D24-K       | EXM-AMM3HT | EXM-ALM3LT | EXM-ALM3LT |
| GLC150-SC41-ADPK-24V |            | LT3300-T1-D24-K       | EXM-AMM3HT | EXM-ALM3LT |            |
| GLC150-BG41-ADK-24V  | $ \rangle$ | LT3300-T1-D24-K       | EXM-AMM3HT |            |            |
| GLC150-BG41-ADTK-24V |            | LT3300-T1-D24-K       | EXM-AMM3HT | EXM-ALM3LT | EXM-ALM3LT |
| GLC150-BG41-ADPK-24V |            | LT3300-T1-D24-K       | EXM-AMM3HT | EXM-ALM3LT |            |
| GLC150-BG41-ADC-24V  |            | LT3300-T1-D24-C       | EXM-AMM3HT |            |            |
| GLC150-BG41-ADTC-24V |            | LT3300-T1-D24-C       | EXM-AMM3HT | EXM-ALM3LT | EXM-ALM3LT |
| GLC150-BG41-ADPC-24V |            | LT3300-T1-D24-C       | EXM-AMM3HT | EXM-ALM3LT |            |

LT Type H には、アナログ入力、アナログ出力、熱電対入力、Pt100入力は標準搭載されています。LT Type H 各々の型式の最大点数は下表のとおりです。

| IT TypeH制只刑式         | アナログ入力 | アナログ出力 | 熱電対入力  | PT100入力 |
|----------------------|--------|--------|--------|---------|
|                      | (最大点数) | (最大点数) | (最大点数) | (最大点数)  |
| GLC150-SC41-ADK-24V  | 2      | 1      | 0      | 0       |
| GLC150-SC41-ADTK-24V | 2      | 2      | 3      | 0       |
| GLC150-SC41-ADPK-24V | 2      | 2      | 0      | 2       |
| GLC150-BG41-ADK-24V  | 2      | 1      | 0      | 0       |
| GLC150-BG41-ADTK-24V | 2      | 2      | 3      | 0       |
| GLC150-BG41-ADPK-24V | 2      | 2      | 0      | 2       |
| GLC150-BG41-ADC-24V  | 2      | 1      | 0      | 0       |
| GLC150-BG41-ADTC-24V | 2      | 2      | 3      | 0       |
| GLC150-BG41-ADPC-24V | 2      | 2      | 0      | 2       |

LT-3300T には、アナログ入力、アナログ出力、熱電対入力、Pt100 入力は標準搭載されていません。但し、EX モジュールを増設することで対応可能です。各 EX モジュールの最大点数は下表のとおりです。

| FVモジュール刑式  | アナログ入力 | アナログ出力 | 熱電対入力  | Pt100入力 |
|------------|--------|--------|--------|---------|
|            | (最大点数) | (最大点数) | (最大点数) | (最大点数)  |
| EXM-AMI2HT | 2      | 0      | 0      | 0       |
| EXM-ALM3LT | 0      | 1      | 2 (*1) | 2 (*1)  |
| EXM-AMM3HT | 2      | 1      | 0      | 0       |
| EXM-AMO1HT | 0      | 1      | 0      | 0       |

\*1 熱電対入力とPt100入力は、いずれか一方をソフトウェアで選択します。

アナログ入出力、熱電対/Pt100入力以外にも、お客様の必要な機能に合わせて増設できます。 LT-3300T では最大 3 台まで EX モジュールの増設が可能です。

| 製品名              | 型式          | 内容                          |
|------------------|-------------|-----------------------------|
| 8点入力モジュール        | EXM-DDI8DT  | 8点入力シンク・ソース共用タイプのI/Oユニット    |
| 16点入力モジュール       | EXM-DDI16DT | 16点入力シンク・ソース共用タイプのI/Oユニット   |
| 8点リレー出力モジュール     | EXM-DRA8RT  | 8点リレー出力/2点コモンタイプのI/Oユニット    |
| 16点リレー出力モジュール    | EXM-DRA16RT | 16点リレー出力/2点コモンタイプのI/Oユニット   |
| 8点シンク出力モジュール     | EXM-DDO8UT  | 8点トランジスタ出カシンクタイプのI/0ユニット    |
| 16 点シンク出力モジュール   | EXM-DD016UK | 16点トランジスタ出カシンクタイプのI/Oユニット   |
| 8点ソース出力モジュール     | EXM-DDO8TT  | 8 点トランジスタ出力ソースタイプの I/O ユニット |
| 16 点ソース出力モジュール   | EXM-DDO16TK | 16点トランジスタ出カソースタイプのI/Oユニット   |
| 4 点入力/4 点リレー出力   | EXM-DMM8DRT | 4 点入力シンク・ソース/4 点リレー出力/      |
| モジュール            |             | 1 コモンタイプの入出力混合 I/O ユニット     |
| 2 点アナログ入力モジュール   | EXM-AMI2HT  | 2 点アナログ入力タイプ                |
| 熱電対・Pt100 入力/1 点 | EXM-ALM3LT  | 2 点温度入力/1 点アナログ出力タイプ        |
| アナログ出力モジュール      |             |                             |
| 2 点アナログ入力/1 点    | EXM-AMM3HT  | 2 点アナログ入力/1 点アナログ出カタイプ      |
| アナログ出力モジュール      |             |                             |
| 1点アナログ出力モジュール    | EXM-AMO1HT  | 1 点アナログ出力タイプ                |

| 1-6. LT Type H と LT-3300T | DIO | (入力部) | 仕様比較 |
|---------------------------|-----|-------|------|
|---------------------------|-----|-------|------|

|                    | LT Туре Н           | LT-3300T              |  |
|--------------------|---------------------|-----------------------|--|
|                    | 入力部仕様               |                       |  |
| 電源電圧               | DC24                | 4V                    |  |
| 最大許容電圧             | DC28                | .8V                   |  |
| 入力形式               | シンク / ソ             | ース入力                  |  |
| 定格電流               | 9mA (DC24V)         | 6.5mA (DC24V)         |  |
|                    | (INO、IN2、IN4、IN6)   | (IN0, IN2, IN4, IN6)  |  |
|                    | 5mA (DC24V) (その他入力) | 4.1mA (DC24V) (その他入力) |  |
| 入力インピーダンス          | 約 2.7kΩ             | 約 3.7kΩ               |  |
|                    | (INO、IN2、IN4、IN6)   | (IN0, IN2, IN4, IN6)  |  |
|                    | 約 4.7kΩ (その他入力)     | 約 5.9kΩ (その他の入力)      |  |
| 入力ディレーティング *1      | (***)               |                       |  |
| 標準動作範囲 ON 電圧       | DC19V 以上            |                       |  |
| 標準動作範囲 OFF 電圧      | DC5V 以下             |                       |  |
| 入力遅延時間             | 0.5~20ms以下 *2       | 0.5~20ms *2 *3        |  |
| (OFF→ON、ON→OFF 共通) |                     |                       |  |
| コモン数               | 2                   | 1                     |  |
| コモン構成              | 8 点/コモン             | 16 点/1 コモン            |  |
| 入力点数               | 16                  |                       |  |
| 入力信号表示             | 1 点ごと ON 時 LED 点灯   | LED 表示なし              |  |
| 絶縁方式               | フォトカプラ絶縁            |                       |  |
| 極性                 | なし                  |                       |  |
| 外部供給電源             | 信号用:DC24V           |                       |  |

\*1 入力定格電圧以上でご使用の場合、入力 ON 電圧、入力点数や使用周囲温度などの影響を受け、 入力部が過度の過熱によって故障する可能性があります。入力ディレーティングは範囲内で ご使用ください。

\*2 デジタルフィルタは 0.5ms 間隔で設定可能です。

\*3 INO、IN2、IN4、IN6 の場合、入力遅延時間の影響により、5µs の遅延が発生します。

例)0.5ms 周期のサンプリングでは、5 $\mu$ s(ON  $\rightarrow$  OFF)+0.5ms(サンプリング周期)+5 $\mu$ s(OFF  $\rightarrow$  ON)=0.51ms となり、入力パルス幅に最低 0.51ms の制限が生じます。また IN1、IN3、IN5、IN7  $\sim$  15 の場合、入力遅延時間の影響により、0.5ms の遅延が発生します。

例)0.5ms 周期のサンプリングでは、0.5ms(ON  $\rightarrow$  OFF)+0.5ms(サンプリング周期)+0.5ms(OFF  $\rightarrow$  ON)=1.5ms となり、入力パルス幅に最低 1.5ms の制限が生じます。

|                    | LT Type H           |                | LT-3300T |            |  |
|--------------------|---------------------|----------------|----------|------------|--|
|                    | 出力部仕様               |                |          |            |  |
| 電源電圧               | DC24V               |                |          |            |  |
| 出力電圧許容範囲           |                     | DC20.4V $\sim$ | DC28.8V  |            |  |
| 出力形式(シンク/ソース)      |                     | 機種により          | 異なる *1   |            |  |
| 最大負荷電流             | OUT0~7              | OUT8~15        | OUT0~    | OUT0~OUT15 |  |
| 1回路                | 0.2A                | 0.5A           | 0.2A     | /1 点       |  |
| 1コモン               | 0.8A                | 2A             | 1.6A/1   | コモン        |  |
| 出力電圧降下 OFF→ON      |                     | 0.5V L         | 以下       |            |  |
| 出力遅延時間             | 0.5m                | s以下            | OUT0~3   | OUT4~15    |  |
| (OFF→ON、ON→OFF 共通) |                     |                | 5µs 以下   | 0.5ms 以下   |  |
|                    |                     |                | (出力      | (出力        |  |
|                    |                     |                | DC24V、   | DC24V、     |  |
|                    | 200mA 時) 200        |                | 200mA 時) |            |  |
| OFF 時漏れ電流          | 0.1mA以下             |                |          |            |  |
| 出力種別               | トランジスタ出力            |                |          |            |  |
| コモン数               | 2 点                 |                |          |            |  |
| コモン構成              | 8 点/1 コモン           |                |          |            |  |
| 出力点数               |                     | 16 ;           | 点        |            |  |
| 出力保護種別             |                     | 保護なし           | し出力      |            |  |
| 内蔵ヒューズ             | OUT0~7              | OUT8~15        | 内蔵ヒュー    | -ズ 3.5A、   |  |
|                    | 2A チップヒュ            | 5A チップヒュ       | 125V チップ | ピューズ× 2    |  |
|                    | ーズ (交換不可) ーズ (交換不可) |                | (交換      | 與不可)       |  |
| サージ抑制回路            | ツェナーダイオード           |                | ツェナーク    | ダイオード      |  |
|                    | (DC39V±1V)          |                |          |            |  |
| 出力信号表示             | 1 点ごと ON            | 時 LED 点灯       | LED 表    | 表示なし       |  |
| 絶縁方式               | フォトカプラ絶縁            |                |          |            |  |
| 外部供給電源             | 信号用:DC24V           |                |          |            |  |

# 1-7. LT Type H と LT-3300T DIO(出力部)仕様比較

\*1 機種型式に K と有る場合はシンク出力、C と有る場合はソース出力が可能です。

| ••          |                           |                   |                                                                                                    |                                  |
|-------------|---------------------------|-------------------|----------------------------------------------------------------------------------------------------|----------------------------------|
|             | LT Ty                     | уре Н             | LT                                                                                                    | -3300T                           |
|             |                           | 高速                | カウンタ仕様                                                                                                    |                                  |
| 高速カウンタ入力点数  | 単相                        | 2 相               | 単相                                                                                                    | 2 相                              |
|             | 4 点                       | 1 点               | 4 点                                                                                                    | 1 点/2 点                          |
| カウンタ使用可能入力  | CTO(INO),                 | CT0(IN0),         | CT0(IN0),                                                                                                    | [1]CT0(IN0),                     |
| (ユーザー設定による) | CT1(IN2)                  | CT1(IN2)を         | CT1(IN2),                                                                                                    | CT1(IN2)                         |
|             | ,CT2(IN4),                | ペアで使用             | CT2(IN4),                                                                                                    | CT0: A 相                         |
|             | CT3(IN6)                  | CT0:A 相,          | CT3(IN6)                                                                                                    | CT1: B 相                         |
|             |                           | CT1:B相            |                                                                                                    | [2]CT2(IN4),                     |
|             |                           |                   |                                                                                                    | CT3(IN6)                         |
|             |                           |                   |                                                                                                    | CT2: A 相                         |
|             |                           |                   |                                                                                                    | CT3: B 相                         |
| 入力電圧 ON     |                           | DC1               |                                                                                                    | I                                |
| 入力電圧 OFF    |                           | DC                | 5V 以下                                                                                                    |                                  |
| 入力インピーダンス   | 2.7kΩ                     |                   | 3.9kΩ                                                                                                    |                                  |
| 最小パルス幅      | <ul> <li>■ 100</li> </ul> | )µs ▶             | 10 μs →                                                                                                    |                                  |
| (パルス入力)     |                           |                   | 5 μs 5 μs                                                                                                    |                                  |
|             |                           |                   |                                                                                                    | →  <b>∢</b> →                    |
| 計数速度        |                           |                   |                                                                                                    | HI                               |
| (立下り時間)     |                           |                   |                                                                                                    |                                  |
|             | t = 10)<br>(10)           | us以下<br>(pps)     | t=<br>(1                                                                                                    | 1 μs 以下<br>00Kpps)               |
|             | 1 49                      | 00                | 1 #1                                                                                                    | 00 度位相关                          |
| 10          | 工 1 <sup>1</sup> 日        | 90 反位伯左           | 上竹田                                                                                                    | 90 度位相左                          |
|             | 1                         | 2 伯信与<br>胡士方向指于信号 |                                                                                                    | 2 伯信与<br>1 相 <sub>十</sub> 方向指于信号 |
|             | 10                        |                   | 100Kpps                                                                                                    |                                  |
| 取同ガリント「周辺女  | ਹ<br>ਹ                    | 、pps<br>不可        | ਹਰਨ(pps<br>                                                                                                    |                                  |
| カウントレジスタ    | ー<br>16 ビット IIP/          |                   | ー」<br>32 ビット III                                                                                                    |                                  |
| カウンタモード切り参え |                           |                   |                                                                                                    |                                  |
| ト限・下限設定     |                           |                   | ムロージャング (1000)<br>(1000)<br>(100)<br>(1000)<br>(1000) |                                  |
|             |                           |                   | ੀ ਸ਼ਿੰਸ<br>                                                                                                    |                                  |
|             | +                         |                   |                                                                                                    | 「ミントの EFEEb                      |
|             | ۵,<br>۹                   |                   |                                                                                                    |                                  |
| マーカ入力       | たし,                       | IN3               | かし。<br>がし。                                                                                                    |                                  |
| (カウンタ値クリア)  | 60                        | 1113              | ,                                                                                                    | 1110/ 1117                       |
|             |                           |                   | 1                                                                                                    | 1                                |

# 1-8. LT Type H と LT-3300T 高速カウンタ仕様比較

# 1-9. LT Type H と LT-3300T パルス出力仕様比較

|             | LT Type H                           | LT-3300T |  |
|-------------|-------------------------------------|----------|--|
|             | パルス出力部仕様                            |          |  |
| 出力点数        | 4 点                                 | Į        |  |
| 使用可能出力      | PLS0~PLS3                           |          |  |
| (ユーザー設定による) | (OUT0~OUT3)                         |          |  |
| 負荷電圧        | DC24V                               |          |  |
| 最小負荷電流      | 1mA                                 |          |  |
| パルス列最高出力周波数 | 5kHz 1 点につき 65kHz まつ                |          |  |
|             | (使用チャンネル数の合計) (ソフトウェアにて設定           |          |  |
| パルス加減速      | 可                                   |          |  |
| ON デューティ    | 50%±20%(5kHz時)*1 50%±10%(65kHz 時)*: |          |  |

\*1 ON デューティの誤差(20%)は、出力周波数の設定が低いほど小さくなります。

\*2 ON デューティの誤差(10%)は、出力周波数の設定が低いほど小さくなります。

# 1-10. LT Type H と LT-3300T PWM 出力仕様比較

|             | LT Type H             | LT-3300T            |  |
|-------------|-----------------------|---------------------|--|
|             | PWM 出力部仕様             |                     |  |
| 出力点数        | 4 点                   |                     |  |
| 使用可能出力      | PWM0~PWM3             |                     |  |
| (ユーザー設定による) | (OUT0~OUT3)           |                     |  |
| 負荷電圧        | DC24V                 |                     |  |
| 最小負荷電流      | 1mA                   |                     |  |
| PWM 最高出力周波数 | 2.5kHz 1 点につき 65kHz a |                     |  |
|             |                       | (ソフトウェアにて設定)        |  |
| ON デューティ    | 10~90%(2.5kHz 時) *1   | 19 ~ 81%(65kHz 時)*1 |  |

\*1 ON デューティ(有効範囲)は、出力周波数の設定が低いほど広くなります。

# 1-11. LT Type H と EX モジュール アナログ入力仕様比較

|                 |                                                                     | EX モジュール                                                        |  |
|-----------------|---------------------------------------------------------------------|-----------------------------------------------------------------|--|
|                 | LT Type H                                                           | EXM-AMI2HT                                                      |  |
|                 |                                                                     | EXM-AMM3HT                                                      |  |
|                 | アナログ                                                                | <b>人力部仕様</b>                                                    |  |
| 入力範囲 電圧設定時      | 0-10V (最大 10.2375V)*1                                               | DCOV $\sim$ 10V *1                                              |  |
| 入力範囲 電流設定時      | 0-20mA (最大 20.475mA) *1                                             | DC4mA $\sim$ 20mA *1                                            |  |
| 分解能 電圧設定時       | 12ビット (0~4000(0~10V)                                                |                                                                 |  |
|                 | 最大 4095(10.2375V 時))                                                | 12 ビット 4096 階調                                                  |  |
| 分解能電流設定時        | 12 ビット (0~4000(0~20mA)                                              | 0 ~ 4095(標準)                                                    |  |
|                 | 最大 4095(20.475mA 時))                                                |                                                                 |  |
| 精度              | フルスケールの±1.0%(0~50℃)                                                 | フルスケールの±1%                                                      |  |
| 直線性             | 最大±3 LSB                                                            | フルスケールの±0.2%                                                    |  |
| 入カインピーダンス 電圧設定時 | 100kΩ                                                               | 1MΩ 以上                                                          |  |
| 入カインピーダンス 電流設定時 | 250Ω                                                                | 10Ω                                                             |  |
| 入力遅延時間          | 40ms/2 チャンネル                                                        | 105ms+1 スキャンタイム                                                 |  |
|                 |                                                                     | *2                                                              |  |
|                 |                                                                     | 60ms+1 スキャンタイム *3                                               |  |
| 絶対最大入力          | DC15V(電圧)/60mA(電流)                                                  | DC13V(電圧)/40mA(電流)                                              |  |
| 入力フィルタ          | 移動平均サンプリング時間 2ms なし                                                 |                                                                 |  |
| 電源              | DC24V 外部供給                                                          |                                                                 |  |
| 絶縁              | 各チャンネル – 内部: 絶縁                                                     |                                                                 |  |
|                 | 各チャンネル                                                              | 間:非絶縁                                                           |  |
|                 | 各チャンネル-アナ                                                           | ログ電源:絶縁                                                         |  |
| 入出力特性 電圧入力      | 4095<br>4000<br>日<br>4000<br>0<br>10<br>10<br>10<br>2375V<br>アナログ入力 | 表示値<br>4095                                                     |  |
| 入出力特性 電流入力      | 4095<br>4000<br>サ<br>0<br>20mA 20.475mA<br>アナログ入力                   | 1638<br>0<br>0<br>4<br>10<br>0<br>4<br>10<br>0<br>4<br>10<br>mA |  |

\*1 電圧/電流入力の切り替えは各チャンネル個別に設定可能です。

\*2 EX モジュールリビジョン「PV:03 RL:07 SV:1.2」で対応しています。

\*3 EX モジュールリビジョン「PV:04 RL:08 SV:2.0」で対応しています。

|              |                                                                                                    | EX モジュール                                                            |
|--------------|----------------------------------------------------------------------------------------------------|---------------------------------------------------------------------|
|              | IT Type H                                                                                                    | EXM-AMM3HT                                                          |
|              | Errypen                                                                                                    | EXM-ALM3LT                                                          |
|              |                                                                                                    | EXM-AMO1HT                                                          |
|              | アナロシ                                                                                                    | グ出力部仕様                                                              |
| 出力範囲 電圧設定時   | 0-10V (最大 10.2375V) *1                                                                                                    | DCOV $\sim$ 10V *1                                                  |
| 出力範囲電流設定時    | 0-20mA (最大 20.475mA) *1                                                                                                    | DC4mA $\sim$ 20mA *1                                                |
| 分解能 電圧設定時    | 12 ビット (0~4000(0~10V)                                                                                                    |                                                                     |
|              | 最大 4095(10.2375V 時))                                                                                                    | 12 ビット 4096 階調                                                      |
| 分解能電流設定時     | 12ビット (0~4000(0~20mA)                                                                                                    | 0 ~ 4095(標準)                                                        |
|              | 最大 4095(20.475mA 時))                                                                                                    |                                                                     |
| 精度           | フルスケールの±1.0%(0~                                                                                                    | フルスケールの±1%                                                          |
|              | 50°C)                                                                                                    |                                                                     |
| 外部許容負荷 電圧設定時 | 10kΩ以上                                                                                                    | 2kΩ 以上 *2                                                           |
|              |                                                                                                    | 1kΩ 以上 *3                                                           |
| 外部許容負荷 電流設定時 | 500Ω以下                                                                                                    | 300Ω以下                                                              |
| 電源           | DC24V                                                                                                    | 外部供給                                                                |
| 絶縁           | 各チャンネル                                                                                                    | ν−内部:絶縁                                                             |
|              | 各チャンネル間:非絶縁                                                                                                    |                                                                     |
|              | 各チャンネル-ア                                                                                                    | アナログ電源:絶縁                                                           |
| 入出力特性 電圧設定時  | 10.2375V<br>日<br>10V<br>日<br>10V<br>10V<br>10V<br>10V<br>10V<br>10V<br>10V<br>10V | 表示值<br>4095                                                         |
| 入出力特性 電流設定時  | 20.475mA<br>テ 20mA<br>コ<br>ロ<br>ト<br>0<br>0<br>                                                                                                    | 1638<br>0<br>0<br>0<br>0<br>4<br>10<br>0<br>0<br>0<br>4<br>10<br>mA |

\*1 電圧/電流入力の切り替えは各チャンネル個別に設定可能です。

\*2 EX モジュールリビジョン「PV:03 RL:07 SV:1.2」で対応しています。

\*3 EX モジュールリビジョン「PV:04 RL:08 SV:2.0」で対応しています。

| 1-13. LT Type H と EX モジュール | 熱電対入力仕様比較 |
|----------------------------|-----------|
|----------------------------|-----------|

|               | LT True II       | EX モジュール            |  |
|---------------|------------------|---------------------|--|
|               | ст туре н        | EXM-ALM3LT          |  |
|               | 熱電対入力仕様          |                     |  |
| 測定温度範囲 」タイプ   | 摂氏:-100~700℃     | 摂氏:0~1200℃          |  |
|               | 華氏:-148~1292F    | 華氏:32~2192F         |  |
| 測定温度範囲 K タイプ  | 摂氏:-100~1200℃    | 摂氏:0~1300℃          |  |
|               | 華氏:-148~2192F    | 華氏:32~2372F         |  |
| 精度            | ±1.0%(フル         | スケール)               |  |
| 温度変換データ J タイプ | 摂氏:-1000~7000    | 摂氏:0~12000          |  |
|               | 華氏:-1480~12920   | 華氏:320~21920        |  |
| 温度変換データ K タイプ | 摂氏:-1000~12000   | 摂氏:0~13000          |  |
|               | 華氏:-1480~21920   | 華氏:320~23720        |  |
| 外部配線長         | 各チャンネル最大 50m     | 特に規定なし              |  |
|               | (ただし補償導線による)     |                     |  |
| 変換時間          | 約 170ms × フィルタ回数 | サンプリング時間 20ms 以下    |  |
|               | (1~64)*1         | 総合遅延時間 *2           |  |
|               |                  | 200ms +1 スキャンタイム *3 |  |
|               |                  | 60ms+1 スキャンタイム *4   |  |
| 絶縁            | チャンネル間           | 1:非絶縁               |  |
|               | 入力部 - 内部間:       | フォトカプラ絶縁            |  |
| 異常検出          | 測定温度範囲を超えた場合の    | #L_IOStatus[1]に130の |  |
|               | 温度変換データ          | エラーコードが格納される        |  |
|               | 上限値オーバー:32767    |                     |  |
|               | 下限値オーバー:-32768   |                     |  |
| 断線時処理         | 温度変換データが 32767   | #L_IOStatus[1]に130の |  |
|               |                  | エラーコードが格納される        |  |

\*1 LT Type H のスキャンタイムによる遅延時間を除く。

\*2 総合遅延時間 = サンプリング間隔×2 + 内部演算時間 +1スキャンタイム値は最大時間です。

\*3 EX モジュールリビジョン「PV:03 RL:07 SV:1.2」で対応しています。

\*4 EX モジュールリビジョン「PV:04 RL:08 SV:2.0」で対応しています。

(次ページへ)

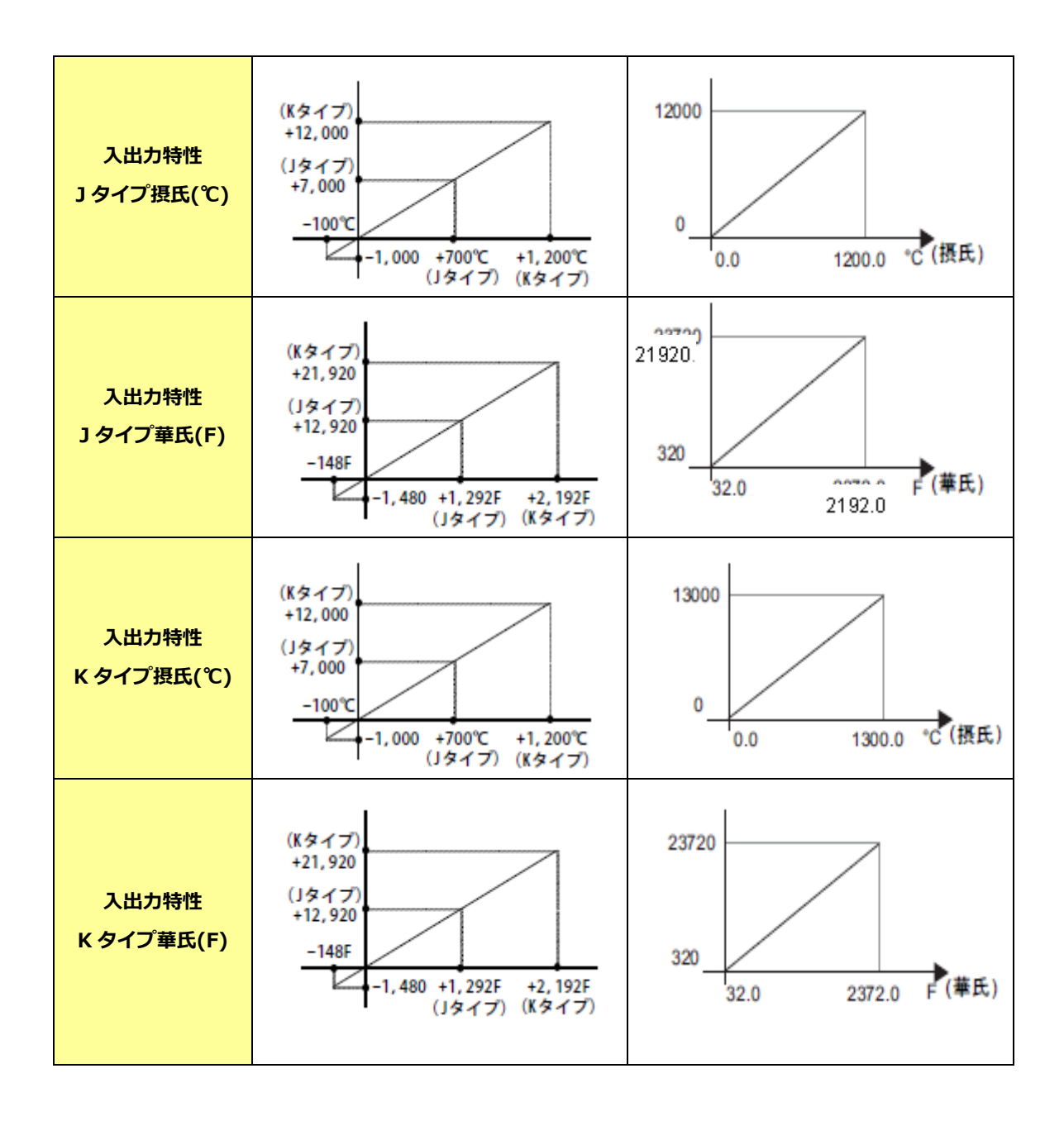

#### 1-14. LT Type H と EX モジュール Pt100 入力仕様比較

|            |                 | EX モジュール               |
|------------|-----------------|------------------------|
|            | ст туре н       | EXM-ALM3LT             |
|            | PT1             | 00 入力仕様                |
| 測定温度範囲     | 摂氏:-50~400℃     | 摂氏:-100~500℃           |
|            | 華氏:-58~752F     | 華氏:-148~932F           |
| 精度         | ±1.0%(2         | フルスケール)                |
| 温度変換データ    | 摂氏:-500~4000    | 摂氏:-1000~5000          |
|            | 華氏:-580~7520    | 華氏:-1480~9320          |
| 外部配線長      | 各チャンネル最大 50m    | 特に規定なし                 |
| 変換時間       | 約 85ms × フィルタ回数 | サンプリング時間               |
|            | (1~64) *1       | 20ms以下 *2              |
|            |                 | 40ms以下 *3              |
|            |                 | 総合遅延時間 *4              |
|            |                 | 200ms +1 スキャンタイム *2    |
|            |                 | 80ms+1 スキャンタイム *3      |
| フィルタ機能     | フィルタ回数(1~64)    | フィルタ機能なし               |
| 絶縁 チャンネル間  | ŧ               | -<br>⊧絶縁               |
| 絶縁 入力部-内部間 | フォト             | カプラ絶縁                  |
| 異常検出       | 測定温度範囲を超えた場合の   | #L_IOStatus[1]に 130 の  |
|            | 温度変換データ         | エラーコードが格納される           |
|            | 上限値オーバー:32767   |                        |
|            | 下限値オーバー:-32768  |                        |
| 断線時処理      | 温度変換データが 32767  | # L_IOStatus[1]に 130 の |
|            |                 | エラーコードが格納される           |
| 導線方式       | 3 3             | 導線式                    |

\*1 LT Type H のスキャンタイムによる遅延時間を除く。

\*2 EX モジュールリビジョン「PV:03 RL:07 SV:1.2」で対応しています。

\*3 EX モジュールリビジョン「PV:04 RL:08 SV:2.0」で対応しています。

\*4 総合遅延時間 = サンプリング間隔×2 + 内部演算時間 +1スキャンタイム値は最大時間です。

(次ページへ)

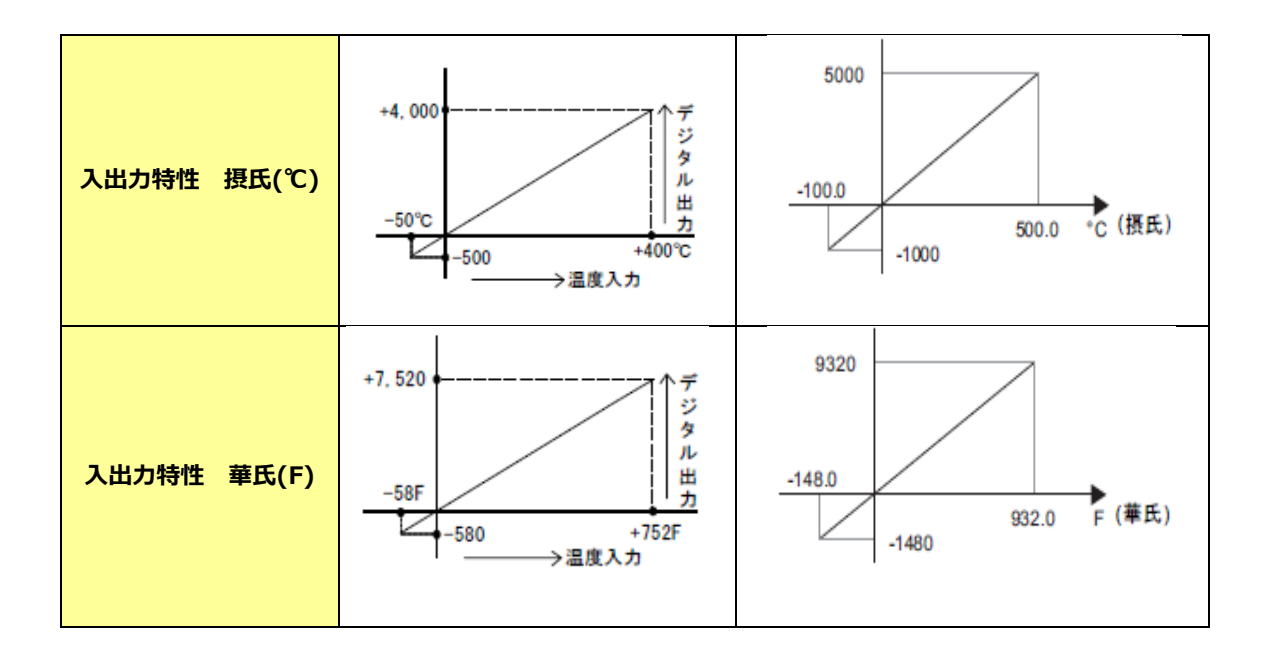

# 第2章 置き換え方法(ハードウェア)について

# 2-1. コネクタ位置の違い

LT Type H と LT-3300T ではコネクタ位置が以下のように異なります。

![](_page_22_Figure_3.jpeg)

各インターフェイスは以下のとおりです。

|    | LT Type H           | LT-3300T            |
|----|---------------------|---------------------|
| 1  | 電源入力用端子台            | 電源コネクタ              |
| 2  | アラーム出力              | 無                   |
| 3  | 温度入力コネクタ            | 無                   |
| 4  | DIO 標準入出力コネクタ *1 *2 | DIO 標準入出力コネクタ *1 *2 |
| 5  | 無                   | EX モジュール *2         |
| 6  | アナログ入出カコネクタ         | 無                   |
| 7  | <b>ツー</b> ルポート      | 無                   |
| 8  | 無                   | COM I/F             |
| 9  | 無                   | USB ホスト I/F         |
| 10 | 無                   | Ethernet I/F        |

\*1 ソフトウェア設定により、高速カウンタ、パルス出力、PWM 出力に変更可能です。

\*2 LT Type H と LT-3300T とはケーブル出し位置が異なります。

## 2-2. パネルカット寸法

LT-3300T は省スペース実現のためサイズが小さくなりました。そのため LT Type H とパネルカット寸法 が異なります。LT Type H から置き換える際は取り付け用のアタッチメント(型式: CA4-ATM5-01)が 必要です。取り付けの際にお求めください。

取り付け用のアタッチメント(参考:実際のサイズとは異なります)

![](_page_23_Picture_7.jpeg)

# 2-3. 外形寸法

本体外観図(単位:mm)

![](_page_24_Figure_2.jpeg)

# 2-4. 取り付けに必要なスペース

保守性、操作性、及び風通しをよくするため、LT Type H 及び LT-3300T と構造物や部品との間は、100mm 以上のスペースを設けてください。

![](_page_24_Figure_5.jpeg)

2-5. EX モジュール外観図(単位:mm)

![](_page_25_Figure_1.jpeg)

EX モジュールの型式と各部の寸法表

| 型式          | А   | В    | С  | D   | Е    | F  |
|-------------|-----|------|----|-----|------|----|
| EXM-DDI16DT |     |      |    |     |      |    |
| EXM-DDI8DT  |     |      |    |     |      |    |
| EXM-DRA8RT  |     |      |    |     |      |    |
| EXM-DRA16RT |     |      |    |     |      |    |
| EXM-DDO8UT  |     |      |    |     |      |    |
| EXM-DD08TT  | 3.8 | 23.5 | 90 | 4.5 | 14.6 | 70 |
| EXM-DMM8DRT |     |      |    |     |      |    |
| EXM-AMI2HT  |     |      |    |     |      |    |
| EXM-ALM3LT  |     |      |    |     |      |    |
| EXM-AMM3HT  |     |      |    |     |      |    |
| EXM-AMO1HT  |     |      |    |     |      |    |
| EXM-DD016UK | 3 8 | 17.6 | ٩n | 45  | 11 3 | 70 |
| EXM-DD016TK | 5.0 | 17.0 | 50 | 7.5 | 11.5 | 70 |

## 2-6. LT-3300T に EX モジュールを取り付けた場合の寸法(奥行)

|    | EX モジュール 1 台のみ | EX モジュール 3 台                              |
|----|----------------|-------------------------------------------|
| 外観 |                |                                           |
| 奥行 | 77.6 mm *1     | 123.0mm(寸法表の B が 23.5mm<br>3 台接続の場合)*1 *2 |

\*1 保守性、操作性、及び風通しをよくするため、取り付けにおいては最大の奥行寸法から 100mm 以上のスペースを設けてください。

\*2 計算式は 52.5mm(本体)+<u>23.5mm×3 台(EX モジュール)</u>となります。EX モジュールの組み合 わせにより下線部値を変更してください。

#### 2-7. タッチパネル仕様

LT-3300T では「アナログ抵抗膜方式」によってタッチ機能を使用します。「アナログ抵抗膜方式」の場合、 異なる 2 ヶ所を同時にタッチしても入力を認識しないため、同時 2 点押しはできません。 LT Type H で 2 点押しを使用していた場合はスイッチのディレイ機能などを用いて 1 点押しのアプリケー ションに変更することをおすすめします。 設定方法については<u>別資料「ソフトウェアの互換性について」</u> を参照して下さい。

#### 2-8. 転送ケーブルについて

LT-3300T は、画面データの転送に USB 転送ケーブルを使用します。市販の USB ケーブルはご利用でき ないため、専用転送ケーブル(型式: CA3-USBCB-01)をご使用ください。また、LT Type H では画面デ ータの転送はツールポートを使用していましたが LT Type H の転送ケーブル(型式 GPW-CB02、 GPW-CB03、GP430-CU02-M)はLT-3300T には使用できませんのでご注意ください。

#### 2-9. プリンタの接続について

LT-3300T では USB インターフェイスからプリンタを接続することができます。LT-3300T はツールポートを装備していないため、従来の LT Type H のツールポートから転送ケーブルとシリアルケーブルを経由して接続していたシリアルプリンタは、LT-3300T のシリアル I/F に接続してご使用ください。

#### 2-10. バーコードリーダの接続について

LT-3300T では USB インターフェイス、シリアルインターフェイスからバーコードリーダを接続すること ができます。LT-3300T はツールポートを装備していないため、従来の LT Type H のツールポートから接 続していたバーコードリーダは使用できませんのでご注意ください。

#### 2-11. 電源供給部について

LT-3300T は、電源部がヨーロピアン端子です。そのため、LT Type H から置き換える場合は電源端子が 異なりますのでご注意ください。

#### 2-12. ボディの素材/色について

LT-3300Tのボディ素材はLT Type H と同じ樹脂タイプです。素材特性は同じですが、色が異なりますのでご注意ください。

#### 2-13. アラーム出力インターフェイスについて

LT-3300T はアラーム出力機能を搭載していません。LT Type A で使用していたアラーム出力は使用できなくなりますのでご注意ください。

#### 2-14. 表示色について

GLC150-BG41-AD\*K-24V/GLC150-BG41-AD\*C-24Vはモノクロ表示ですが、LT-3300Tはモノクロ表示対応していないため、LT-3300Tに機種を変更した場合、表示色がカラー表示に変わります。 そのため、機種変更後は必ず GP-Pro EX で画面データの色を確認してください。

# 27/59

# 第3章 置き換え方法(ソフトウェア)について

# 3-1. LT Type H から LT-3300T への置き換え注意点(ソフトウェア編)

LT Type H から LT-3300T への置き換えには下表のとおり注意点があります。「〇」の箇所については、置き換えの際にご注意ください。

|    | 置き換え注意点一覧(ソフトウェア編)                                                              |    |                     |                     | l                   | Т.                  | Гур                 | e⊦                  | 1                   |                     |                     |
|----|---------------------------------------------------------------------------------|----|---------------------|---------------------|---------------------|---------------------|---------------------|---------------------|---------------------|---------------------|---------------------|
| 番号 | 内容                                                                              | 備考 | GLC150-SC41-ADK-24V | GLC150-SC41-ADTK-24 | GLC150-SC41-ADPK-24 | GLC150-BG41-ADK-24V | GLC150-BG41-ADTK-24 | GLC150-BG41-ADPK-24 | GLC150-BG41-ADC-24V | GLC150-BG41-ADTC-24 | GLC150-BG41-ADPC-24 |
| 1  | 作画編集、転送に使用するソフトウェアが異なります。                                                       |    | $\bigcirc$          | $\bigcirc$          | $^{\circ}$          | $\bigcirc$          | $\bigcirc$          | 0                   | $\bigcirc$          | 0                   | 0                   |
| 2  | ファイル形式が異なるためコンバートが必要です。                                                         |    | $\bigcirc$          | $\bigcirc$          | $\bigcirc$          | $\bigcirc$          | $\bigcirc$          | $\bigcirc$          | $\bigcirc$          | $\bigcirc$          | $\bigcirc$          |
| 3  | ソフトウェアの相違点からコンバートが正常にできない場合があり<br>ます。                                           |    | 0                   | 0                   | 0                   | 0                   | 0                   | 0                   | 0                   | 0                   | 0                   |
| 4  | ロジックでの変数設定が異なります。固定変数モードを使用してい<br>た場合、GP-Pro EXを使って設定変更が必要です。                   |    | 0                   | 0                   | 0                   | 0                   | 0                   | 0                   | 0                   | 0                   | 0                   |
| 5  | ソフトウェアでの設定方法が異なります。GP-PRO/PB III (C-<br>Package)を使用してLT Type HシリーズののI/O設定を確認する必 |    | 0                   | 0                   | 0                   | 0                   | 0                   | 0                   | 0                   | 0                   | 0                   |
| 6  | ソフトウェアでの設定方法が異なります。データのコンバート後に<br>GP-Pro EXを使用してLT-3300シリーズのI/O設定が必要です。         | *1 | 0                   | 0                   | 0                   | 0                   | 0                   | 0                   | 0                   | 0                   | 0                   |
| 7  | 高速カウンタは、カウント範囲、周波数が異なります。ON/OFFプ<br>リセット値の制限が異なります。                             |    | 0                   | 0                   | 0                   | 0                   | 0                   | 0                   | 0                   | 0                   | 0                   |
| 8  | パルス出力は、出力パルス数、出力周波数が異なります。                                                      |    | $\bigcirc$          | $\bigcirc$          | $\bigcirc$          | $\bigcirc$          | $\bigcirc$          | 0                   | $\bigcirc$          | 0                   | 0                   |
| 9  | PWM出力は、出力周波数が異なります。                                                             |    | $\bigcirc$          | $\bigcirc$          | $\bigcirc$          | $\bigcirc$          | $\bigcirc$          | $\bigcirc$          | $\bigcirc$          | 0                   | $\bigcirc$          |
| 10 | アナログ入力は、フィルタ機能がありません。変換範囲が異なりま                                                  | *1 | $\bigcirc$          | $\bigcirc$          | $\bigcirc$          | $\bigcirc$          | $\bigcirc$          | $\bigcirc$          | $\bigcirc$          | 0                   | 0                   |
| 11 | アナログ出力は、変換範囲が異なります。                                                             | *1 | $\bigcirc$          | $\bigcirc$          | $\bigcirc$          | $\bigcirc$          | $\bigcirc$          | $\bigcirc$          | $\bigcirc$          | 0                   | 0                   |
| 12 | 熱電対(K)入力は、フィルタ機能がありません。入力範囲が異なりま                                                | *1 |                     | $\bigcirc$          |                     |                     | $\bigcirc$          |                     |                     | 0                   |                     |
| 13 | 熱電対(J)入力は、フィルタ機能がありません。入力範囲が異なりま                                                | *1 |                     | $\bigcirc$          |                     |                     | $\bigcirc$          |                     |                     | 0                   |                     |
| 14 | Pt100入力は、フィルタ機能がありません。入力範囲が異なりま                                                 | *1 |                     |                     | $\bigcirc$          |                     |                     | $\bigcirc$          |                     |                     | $\bigcirc$          |

# 3-2. 作業の流れ

◆設計段階にある LT Type H を LT-3300T に置き換える場合

![](_page_28_Figure_2.jpeg)

◆装置に取り付けられている LT Type H を LT-3300T へ置き換える場合

![](_page_29_Figure_1.jpeg)

\*1 LT Type H シリーズのバックアップデータがある場合、画面データの受信は不要です。

![](_page_30_Figure_0.jpeg)

| LT Type H からデータを | GP-PRO/PBII for Windows V.7.0 以上がインストールされたパソコン   |
|------------------|--------------------------------------------------|
| 受信するために必要なも      | (LT Type H の作画時に使用したソフトウェアと同じまたはそれ以上のバ           |
| の *1             | ージョンをご使用ください。不明の場合は最新バージョンのご利用を推奨                |
|                  | します。2009 年 8 月現在は V7.29 です。)                     |
|                  |                                                  |
|                  | 転送ケーブル(以下の 3 種類が使用できます)                          |
|                  | ・ GPW-CB02 PC 側 : D サブ 9 ピン                      |
|                  | ・ GPW-CB03 PC 側: USB(*2)                         |
|                  | ・ GP430-CU02-M または GPW-SET                       |
| LT Type H の画面データ | LT-3300T: GP-Pro EX Ver3.01.200 以上がインストールされたパソコン |
| を変換し、LT-3300T へ  | USB 転送ケーブル(型式/CA3-USBCB-01)                      |
| 転送するために必要なも      | LT-3300T はイーサネット(*3)または USB メモリ(*4)での画面送受        |
| の                | 信も可能です。                                          |

- \*1 画面データのバックアップがパソコンにある場合は必要ありません。
- \*2 別途ドライバのインストールが必要です。

ドライバのダウンロードは以下の WEB サイトをご参照ください。

http://www.proface.co.jp/otasuke/download/driver/gpw\_cb03\_v2.htm

おたすけ Pro! http://www.proface.co.jp/otasuke/ より、以下の順にアクセスします。

- ⇒ダウンロードしたい!
- ⇒アップデート/ドライバ

⇒GP-PRO/PB3 関連 USB 画面転送ケーブル(GPW-CB03)ドライバ

- \*3 LT-3300T のみ
- \*4 USB1.1 Mass Storage Class 規格に準拠した USB メモリをご使用ください。 USB メモリを使った画面転送方法については、GP-Pro EX リファレンスマニュアルをご参照ください。

LT Type H のバックアップデータがある場合、GP-PRO/PBII C-Package で開きます。LT Type H 用のプロジェクトは以下の 2 種類があり、各々ファイルを展開する方法が異なります。

① PRW 形式

GP-PRO/PBII C-Package にて作成されたプロジェクトファイルです。ファイル名の末尾に「.prw」 と表示されます。

PRW 形式のファイルは、プロジェクトマネージャーから「既存」選択して、バックアップデータが保存されているフォルダを参照して開きます。

![](_page_32_Picture_5.jpeg)

![](_page_32_Picture_6.jpeg)

| プロジュクトの選択   |                    |         |
|-------------|--------------------|---------|
| ファイルの3期月1日: | atabase 🗎          |         |
|             |                    |         |
|             |                    |         |
|             |                    |         |
|             |                    |         |
|             |                    |         |
| ファイル名(N):   |                    | 開(((0)) |
| ファイルの種類(①)  | ንግንኙንኑንምብル (*.prw) | ▼ キャンセル |
| 140k: 🗌     |                    |         |
| GP\$//ን     |                    |         |
| 接続機器        |                    |         |
| 拡張SIO設定:    |                    |         |

② LTE 形式

LT Editor にて作成されたプロジェクトファイルです。ファイル名の末尾に「.lte」と表示されます。 LTE 形式のファイルは、プロジェクトマネージャーから「既存」を選択して、[ファイルの種類]で LTE 形式を選択し、バックアップデータが保存されているフォルダを参照して開きます。

つわららかんの選択

![](_page_32_Picture_10.jpeg)

|   | o no consolitor |                                                                |         |          |
|---|-----------------|----------------------------------------------------------------|---------|----------|
|   | ファイルの場所(Φ:      | 🗀 database                                                     | - + E I | <b>*</b> |
|   |                 |                                                                |         |          |
|   |                 |                                                                |         |          |
| Ν |                 |                                                                |         |          |
|   | 5(120)          |                                                                | ~       | BB((o)   |
| / | ファイルの種類(II):    | 7 コジェクトファイル (*.prw)                                            |         | キャンセル    |
|   | אלאב 🗌          | 7泊ジェクトファイル(*prw)<br>Dos 7泊ジェクトファイル(*pro)<br>エフロジェクトファイル(* tro) |         | <u> </u> |
|   | GRb/7*          |                                                                |         |          |
|   | 接続機器            |                                                                |         |          |
|   | 拡張SIO設定:        |                                                                |         |          |

# 3-5. LT Type H からパソコンへ画面データを受信する

ここでは例として転送ケーブル GPW-CB02 または GPW-CB03 を使用し、LT Type H からパソコンへ画 面データを受信する方法をご紹介します。

① LT Type H とパソコンに転送ケーブルを接続します。

![](_page_33_Figure_3.jpeg)

② C-Package を起動し、プロジェクトマネージャの画面から「転送」アイコンをクリックします。
 (任意のプロジェクトファイルを選択します)

![](_page_33_Picture_5.jpeg)

③ 「画面の転送」ウィンドウのメニューバー「設定」から、「設定」をクリックします。

![](_page_33_Picture_7.jpeg)

④ 「シリアルポートの設定」で「COM」を選択し、接続している COM ポートを設定し OK します。

| 教授教授                                                                                                    |                                                                             |
|----------------------------------------------------------------------------------------------------|-----------------------------------------------------------------------------|
| <ul> <li>●機構の転送</li> <li>レクトリート/価格(0)</li> <li>レクトリート/価格(0)</li> <li>レクトリントンタの決定(1)</li> <li>レクトリントンタのドカートリ(0)</li> <li>レクトリントリ(0)</li> </ul>                                                                                                    |                                                                             |
| 転送の方法<br>「全ての画面を転送するな」)<br>「実見機能のみを自動率はして転送」<br>「画面を指定して転送するな」                                                                                                    | C イーザネット(E)<br>(P7)トリス 192.168.0.111 ホート① [0000<br>たち①)<br>C イーザネット(E):自動取得 |
| 転送モード<br>学 転送準備と転送を開時にする(B)<br>○ 転送準備が終了他に転送する(D)                                                                                                    | C XE/D-S D                                                                  |
| <ul> <li>セッドアップの方法</li> <li>● 自動やがっプ(6)</li> <li>● 発車やがっプ(5)</li> <li>C やりアップを行わない(5)</li> <li>セッドアップを行わない(5)</li> <li>セッドアップでFGファイル<br/>(F) 日本語(4)</li> <li>● 二本語(4)</li> <li>● 二本語(4)</li> <li>● 二本語(4)</li> <li>● 二本語(4)</li> <li>● 二本語(4)</li> <li>● 二本語(4)</li> </ul> | 転換機能の使用<br>「 94al-9a9図<br>9274画面設定<br>■WProPBWeWprotoc<br><br>型記位で…         |
|                                                                                                    | OK 4+205 167709                                                             |

![](_page_34_Figure_2.jpeg)

⑤ 「転送」をクリックし、「画面を受信」を選択します。

![](_page_35_Picture_1.jpeg)

⑥ 受信した画面データを保存する場所とプロジェクトファイル名を指定し、保存します。

![](_page_35_Picture_3.jpeg)

# 3-6. LT Type H の I/O 設定を GP-PRO/PBII C-Package で確認する

共通手順 GP-PRO/PBⅢ(C-Package)で LT Type H の プロジェクトファイル開き、I/O 設定を確認します。

![](_page_36_Picture_2.jpeg)

続いて、以下の各項をご参照ください。

- 3-6-1. アナログ入力・出力設定の確認
- 3-6-2. 熱電対入力設定の確認
- 3-6-3. Pt100 入力設定の確認
- 3-6-4. 高速カウンタ、パルス出力、PWM 出力設定の確認(共通)

#### 3-6-1. アナログ入力・出力設定の確認

LT Type H はアナログ入力・出力機能を内蔵していますが、LT-3300T は内蔵していないため、別途 EX モジュールが必要になります。 またプロジェクトコンバータでは I/O 設定を変換できないため、事前 に C-Package で I/O 設定を確認し、コンバート後に GP-Pro EX にて再設定を行います。

① I/O 設定でアナログ入力に関連する項目を確認し、記録します。

ここでは例として「TypeH-AD」のドライバを選択し、以下の変数名を使用しています。

![](_page_37_Picture_4.jpeg)

![](_page_37_Picture_5.jpeg)

「アナログ入力」をダブルクリックします。

![](_page_37_Figure_7.jpeg)

アナログ入力設定のポップアップウィンドウにて以下の項目を確認し、記録します。
 ここでは例として以下の通り設定をしています。

| アナログ入力レンジ                        | CH1             |
|----------------------------------|-----------------|
| CH1:「0-10V」または「0-20mA」または「4-20m/ | アナログ入力レンジ(A)    |
| CH2:「0-10V」または「0-20mA」または「4-20mA | 4 <u>0∼10∨</u>  |
|                                  | アナログ入力フィル如回数(S) |
| アナログ入力フィルタ回数 : 0-64              | CH2             |
|                                  | 7 ナログ入力レシジ(B)   |
|                                  |                 |
|                                  |                 |
|                                  | OK キャンセル ヘルフ(H) |
|                                  |                 |

38/59

**a** 1 . . . 1

④ 同様に、アナログ出力設定も確認し、記録します。

アナログ出力カレンジ

CH1:「0-10V」または「0-20mA」または「4-20mA」

コントローラ停止時の出力保持 「チェック無し」

「TypeH-ADT」または「ADP」にて、 CH1,CH2 それぞれ使用している場合は 両方とも記録します。

| <b>X 7</b> | カが出力設定                          | <u>? ×</u> |
|------------|---------------------------------|------------|
|            | -CH1<br>アナロが出力レンジ(R)<br>0~10V   |            |
|            | □ コントローラ停止時の出力保持( <u>C</u> )    |            |
|            | ОК <b>+</b> ₽Уセル ^/l7℃ <u>H</u> |            |

以上で、アナログ入力・出力設定確認は完了です。

#### 3-6-2. 熱電対入力設定の確認

LT Type H は熱電対入力機能を内蔵していますが、LT-3300T では内蔵していないため、別途 EX モジュ ールが必要になります。 またプロジェクトコンバータでは I/O 設定を変換できないため、事前に C-Package で I/O 設定を確認し、コンバート後に GP-Pro EX にて再設定を行います。

- ① I/O 設定の最上段の Type H ドライバが 「TypeH-ADT」(熱電対入力タイプ) である ことを確認し、ダブルクリックします。
- ② 共通項目設定のダイアログボックスが開きます。 温度入力単位が「摂氏(℃)」「華氏(F)」の いずれに設定されているかを記録します。 ここでは「摂氏(℃)」が設定されています。

キャンセルで閉じます。

③ I/O 設定で熱電対入力に関連する項目の 変数名を確認し、記録します。 ここでは例として以下の変数名を 使用しています。

#### 共通設定

I/O ボードバージョン 「バージョン」 アナログ入力データ有効表示 「アナログ」 温度入力データ有効表示 「温度」

#### 熱電対入力

- CH1 「熱電対 1」
- CH2 「熱電対 2」
- CH3 「熱電対 3|

![](_page_39_Picture_12.jpeg)

| X 共通值日验完                                                          | 2 1            |
|-------------------------------------------------------------------|----------------|
| ☆ 六迴項目設定                                                          |                |
| ねつ(エ) 泪度入力単位(                                                     | 0              |
|                                                                   |                |
| TypeH-ADT ▼ 月氏(°C)                                                | <u> </u>       |
|                                                                   |                |
| □ 2117779を使用する(C)                                                 |                |
| グループ1端子設定(1) グループ2端子設定                                            | E(2)           |
| グループ3端子設定(3) グループ4端子設定                                            | €(4)           |
| ۲                                                                 |                |
| 満于構成表示(型)                                                         |                |
| OK ++>>tr/                                                        | 7°(H)          |
|                                                                   |                |
| ☆ 1/0 設定                                                          |                |
| ファイル(Ε) 編集(Ε) 表示(⊻) ヘルプ(Η)                                        |                |
| Туре Н ドライバ (ID:#1) タイプ(Туре Н- ADT)                              | 閉じる            |
| │ ───── 🚺 共通項目                                                    | 1357 (1370)    |
| Ø I/Oホードバージョンバージョン 0 %IW1.0.0)                                    | P 2171 \D2     |
|                                                                   | 設定( <u>S</u> ) |
| □ □ □ □ □ □ □ □ □ □ □ □ □ □ □ □ □ □ □                             | 2 dt day ( a 2 |
|                                                                   | 垣川心西/          |
|                                                                   | 削除(R)          |
| □ □ 〒1/11/22 夜小.                                                  |                |
| ● 13770 07177 2022 2023 10 10 10 10 10 10 10 10 10 10 10 10 10    | 割付(例)          |
| ● 「 1.5.2 0.1.5 1.5.2 0.2 0.1 1.1 1.1 1.1 1.1 1.1 1.1 1.1 1.1 1.1 | 割付解除(U)        |

🖉 特殊I/O設定異常表示B. ▪❷ 加減速ハルス用テーフル作成要求

-❷ 加減速パルス用テーブル作成完了. - 🖉 カウンタ入力専用動作制御要求.

- 🕗 カウンタ入力専用動作制御応答. - 🖉 カウンタ入力外部入力完了表示.

- 🗄 👖 標準入力

- 🗄 👖 標準出力 🗍 アナログ入力

🗍 アナロゲ出力

🚺 熱電対人7 -② CH1.熱電対1

- 🖉 CH2.熱電対2

Ø CH3.熱電対3

+

÷

0 (%IW1.5.1)

0 (%IW1.5.2)

Π %IW1.5.3 ④ 熱電対入力の詳細設定を確認するため、「熱電対入力」をダブルクリックします。

![](_page_40_Picture_1.jpeg)

 ⑤ 右のポップアップウィンドウが 表示されます。
 以下の項目を確認します。
 熱電対入力レンジ : 「K」または「J」
 熱電対入力フィルタ回数 : 0-64

![](_page_40_Figure_3.jpeg)

キャンセルで閉じます。

以上で熱電対入力設定の確認は完了です。

#### 3-6-3. Pt100 入力設定の確認

LT Type H は PT100 入力機能を内蔵していますが、LT-3300T では内蔵していないため、別途 EX モジ ュールが必要になります。 またプロジェクトコンバータでは I/O 設定を変換できないため、事前に C-Package で I/O 設定を確認し、コンバート後に GP-Pro EX にて再設定を行います。

 I/O 設定の最上段の Type H ドライバが 「TypeH-ADP」(Pt100 入力タイプ)である ことを確認し、ダブルクリックします。

| ☆ I/O設定                             |  |
|-------------------------------------|--|
| ファイル(E) 編集(E) 表示(V) ヘルブ(H)          |  |
|                                     |  |
| ТуреН № 54/№ (D:#1) 947"(ТуреН-АДР) |  |
| ┃ ┣━━┝━━┝ ┃ 共通項目                    |  |

2 共通項目設定のダイアログボックスが開きます。
 温度入力単位が「摂氏(℃)」「華氏(F)」の
 いずれに設定されているかを記録します。
 ここでは「摂氏(℃)」が設定されています。

キャンセルで閉じます。

| 共通項目設定                                         | <u>? ×</u>           |  |
|------------------------------------------------|----------------------|--|
| タイプ(エ)<br>「ypeH-ADP ▼<br>□ 2相カウンタを使用する(c       | 温度入力単位(U)<br>摂氏(℃) ▼ |  |
| グループ1端子設定( <u>1</u> )<br>グループ3端子設定( <u>3</u> ) | グル−プ2端子設定(2)         |  |
| 端子構成表示( <u>D</u> )                             |                      |  |
| ОК <b>+</b> +>th Л/7(H)                        |                      |  |

③ I/O 設定で Pt100 入力に関連する項目の
 変数名を確認し、記録します。
 ここでは例として以下の変数名を
 使用しています。

共通設定

I/O ボードバージョン 「バージョン」 アナログ入力データ有効表示 「アナログ」 温度入力データ有効表示 「温度」 Pt100 入力 CH1 「Pt100\_1」

| CH2 | [Pt100_2] |
|-----|-----------|
|     |           |

Pt100 入力をダブルクリックして、 Pt100 入力フィルタ回数を確認します。

|   | Pt100 入力フィルタ回数            | : 0-64 |
|---|---------------------------|--------|
| / |                           | ? 🛛    |
|   | Pt100入力フィルタ回数( <u>S</u> ) | ОК     |

キャンセル

∿ルフ°(<u>H</u>)

| 📕 Туре Н   | ドライバ(ID:#1)タイフ°(Type H- ADP)                                          |   |            | 閉じる                  |
|------------|-----------------------------------------------------------------------|---|------------|----------------------|
|            | 共通項目                                                                  |   | 6/71/4 0 0 | ト <sup>5</sup> イパ(D) |
|            | ↓ 1/0ホードバージョンパー・ション                                                   | U | 0%IW1.U.U. | 1.2121.022           |
|            | リアロットノリアーダ有効表示、アナロク                                                   | 0 | 061W1.0.1. | 設定( <u>S</u> )       |
|            | ●温度入力7~9月効表示、温度                                                       | U | 081W1.0.2. | hanner (A)           |
|            | / 101/ホル 〜 9011 F 101104.<br>a. サキ 取せて / ヘ チャノケッチ 455                 |   |            | 10月11日               |
|            | 「村林FO動」FAA感。<br>● 特殊FOの山力学能主子                                         |   |            | 削除( <u>R</u> )       |
|            | 1時株100年1月11日初にある。                                                     |   |            |                      |
|            | 」特殊2017/12/12/22/23/12/2017/12/22/23/23/23/23/23/23/23/23/23/23/23/23 |   |            | 割付(M)                |
|            | 特殊1/0 設定異常表示A                                                         |   |            | 宝1(寸銀R金(1)           |
|            | ●特殊1/0設定異常表示B                                                         |   |            | E41 110 FR44 12      |
|            | )加減速パルス用テーブル作成要求                                                      |   |            |                      |
|            | 〕加減速パルス用テーブル作成完了                                                      |   |            |                      |
|            | 〕カウンタ入力専用動作制御要求.                                                      |   |            |                      |
|            | ) カウンタ入力専用動作制御応答.                                                     |   |            |                      |
|            | 1カウンタ入力外部入力完了表示.                                                      |   |            |                      |
|            | 1カウンタ入力外部入力完了確認                                                       |   |            |                      |
|            | 標準入力                                                                  |   |            |                      |
|            | 標準出力                                                                  |   |            |                      |
|            | アナログ入力                                                                |   |            |                      |
| - <b>H</b> | アカロが出力                                                                |   |            |                      |
|            | Pt100入力                                                               |   |            |                      |
|            |                                                                       | 0 | (%IW1.5.1) |                      |
| C          | CH1.Pt1UU_1                                                           |   |            |                      |

☆ I/0 設定

以上で Pt100 入力設定の確認は完了です。

÷

1

#### 3-6-4. 高速カウンタ、パルス出力、PWM 出力設定の確認(共通)

高速カウンタ、パルス出力、PWM 出力は LT Type H、LT-3300T ともに内蔵しており、各設定はプロジェクトコンバータで変換されます。 但し、LT Type H と LT-3300T との仕様の違いにより、コンバート後に変更が必要な箇所があります。そのため事前に C-Package で以下の確認を行います。

![](_page_42_Figure_2.jpeg)

| 發 1/0 設定                                    |                           |
|---------------------------------------------|---------------------------|
| ファイル(E) 編集(E) 表示(V) ヘルプ(H) I/O アドレ          | <i>ر</i> م                |
| TypeHトドライバ (ID:#1) タイプ°(ТуpeH-ADT) %***. *. | * 🗾 閉じる                   |
|                                             |                           |
|                                             | (%IW1.0.0)                |
| │ │ │ │ │ │ │ │ │ │ │ │ │ │ │ │ │ │ │       | 《XIW1.0.1》 設定(S)          |
| │ │ │ │ │ │ │ │ │ │ │ │ │ │ │ │ │ │ │       | (%IW1.0.2)                |
|                                             | (%QW1.0.3) 追加( <u>A</u> ) |
|                                             | (%IW1.0.4)                |
| │ │ │ │ │ │ │ │ │ │ │ │ │ │ │ │ │ │ │       | (%IW1.0.5)                |
| ┃                                           | (%QW1.0.6) 重l(寸(M))       |
| ┃                                           | (%IW1.0.7)                |
| → 🖉 特殊I/O設定異常表示A.特殊IO設定異常A 0                | (%IW1.0.8) 割付解除(U)        |
| → 🖉 特殊I/O設定異常表示B.特殊IO設定異常B 0                | (%IW1.0.9)                |
| ────────────────────────────────────        | (%QW1.0.10)               |
| ────────────────────────────────────        | (%IW1.0.11)               |
| │ │ │ │ │ │ │ │ │ │ │ │ │ │ │ │ │ │ │       | (%QW1.0.12)               |
| │ │ │ │ │ │ │ │ │ │ │ │ │ │ │ │ │ │ │       | (%IW1.0.13)               |
| │ │ │ │ │ │ │ │ │ │ │ │ │ │ │ │ │ │ │       | (%IW1.0.14)               |
| ┃                                           | (%QW1.0.15)               |
|                                             |                           |

以下の項目に設定されている変数名を記録します。

- ・特殊 I/O 動作状態(上図での変数名:「特殊 IO 動作状態」)
- ・特殊 I/O パラメータ設定変更完了(上図での変数名:「特殊 IO パラメータ変更完了」)
- ・特殊 I/O 設定異常表示 A(上図での変数名:「特殊 IO 設定異常 A」)
- ・加減速パルス用テーブル作成完了(上図での変数名:「パルス作成完了」)
- ・カウンタ入力専用動作制御応答(上図での変数名:「カウンタ専用動作応答」)
- ・カウンタ入力外部入力完了確認(上図での変数名:「カウンタ外部入力完了確認」)

上記の確認内容を元に、コンバート後に GP-Pro EX にて画面と I/O 設定の調整を行います。 詳細は 3-9-3. 高速カウンタ、PWM 出力、パルス出力の設定 をご参照ください。

# 3-7. LT Type H のアドレス設定を GP-PRO/PBII C-Package で確認する。

LT Type H には、二つのアドレス設定方式があります。コンバート前に GP-PRO/PBII C-Package にてアドレスモードを確認してください。

① GP-PRO/PBII C-Package を起動し、プロジェクトマネージャからロジックプログラム「作成」 のアイコンをクリックします。

![](_page_43_Figure_3.jpeg)

② Pro-Control Editor メニューの「ファイル」から「固定変数モード」を選択し、「再設定」または「解除」と表示される場合(左図)は固定変数モードです。また「設定」とだけ表示される場合(右図)は通常の変数モードです。

![](_page_43_Figure_5.jpeg)

固定変数モードで作られた画面データは、コンバート時の注意事項が変数モードの場合と異なります。 詳細は **3-9-4. 固定変数モードを使用していた場合の注意**をご参照ください。

なお GP-PRO/PBⅢ C-Package の「変数モード」「固定変数モード」は、GP-Pro EX では「変数方式」 「アドレス方式」という呼び方となります。

# 3-8. プロジェクトコンバータで変換する

LT Type H のプロジェクトファイル(\*.prw)を GP-Pro EX のプロジェクトコンバータで変換します。 (GP-Pro EX はバージョン V2.1 以上をご使用ください。)

① 「スタート」ボタンをクリックし、「プログラム (P)」の順に選択し、「プロジェクトコンバータ」を クリックします。なお、(Windows(R) XP では「すべてのプログラム (P)」⇒「Pro-face」⇒ 「GP-Pro EX \*.\*\*」 (\*.\*\* にはバージョンが表示されます)を選択します。

Carlot Control Control Con 💼 Pro-face 🔜 プログラム(<u>P</u>) 👼 アクセサリ 🐞 GP-Pro EX 🐴 最近使ったファイル(D) 🕨 📻 スタートアップ 🛃 アンインストール 😂 Internet Explorer お詰みください 🛵 設定(5) 🤯 プロジェクトコンバータ 😂 Outlook Express 転送の中ル 🕨 🕑 Windows Media Player 💐 検索(<u>C</u>) 🧰 動画コンバータ 🤣 ヘルプ(<u>H</u>) 🔁 ファイル名を指定して実行(R)... 🜒 シャットダウン(山)... **ス**タート

プロジェクトコンバータが起動して、「プロジェクトコンバータ」ダイアログボックスが開きます。
 「変換元」 タイプに、「プロジェクトファイル (\*.PRW)」を選択します。

| בולבינים ל | ンバータ              | ×  |
|------------|-------------------|----|
| 変換元タイプ     | プロジェクトファイル(*.PRW) |    |
| 変換元        |                   | 参照 |
| 変換先        |                   | 参照 |

③ 「参照」 ボタンをクリックして任意のプロジェクトファイル (例「A 製造システム .prw」)を選択 し 「開く (O)」をクリックすると 「変換元」 に指定されます。

| בולבינים ל 💱 | ンバータ              | ×  |
|--------------|-------------------|----|
| 変換元タイプ       | プロジェクトファイル(*.PRW) |    |
| 変換元          |                   | 参照 |
| 変換先          |                   | 参照 |
|              |                   |    |

| <b>ファイルを開く</b><br>ファイルの場所の: | database           | ? ×<br>• 🗈 📸 🖬 - |
|-----------------------------|--------------------|------------------|
| SP A製造システム。                 | Driv               |                  |
|                             |                    |                  |
|                             |                    |                  |
| 7-71-200                    | 「本地以来というテリーののの     |                  |
| ファイルの種類(T):                 | PRW Files (*,prvi) | マーキャンセル          |
|                             |                    |                  |
|                             | <b>_</b>           |                  |
|                             | <b>•</b>           |                  |
|                             |                    |                  |

| 😂 プロジェクトコ | ンバータ                                            | ×           |
|-----------|-------------------------------------------------|-------------|
| 変換元タイプ    | プロジェクトファイル(*.PRW)                               |             |
| 変換元       | C:¥Program Files¥Pro-face¥ProPBWin¥database¥A\$ | ─────────── |
| 変換先       |                                                 | 参照          |

 ④ 「変換先」 には、GP-Pro EX のプロジェクトファイル (\*.prx) を指定します。「参照」 ボタンをク リックして「 ファイル名 」(例「A 製造システム .prx」)を新規で入力し「保存」をクリックすると 「変換先」 に新規プロジェクトファイルが指定されます。

|       | 💐 プロジェクト         | عکارت 🗙                                        |
|-------|------------------|------------------------------------------------|
|       | 変換元タイ:           | ĵ ブロジェクトファイル(*.PRW) ▼                          |
|       | 変換元              | C:¥Program Files¥Pro-face¥ProPBWin¥database¥A集 |
|       | 変換先              | 参照                                             |
|       |                  |                                                |
| 名前を付( | て保存              | ? 🗙                                            |
| 保存する  | 5場所仰∷            | 🔁 Database 💽 🖙 🛅 🖬 🕇                           |
|       |                  |                                                |
| ファイルニ | 名( <u>N</u> ):   | A製造システム 保存(S) 保存(S)                            |
| ファイルの | D種類( <u>T</u> ): | PRX Files (*.prx)  キャンセル                       |

![](_page_45_Picture_5.jpeg)

![](_page_46_Picture_0.jpeg)

| 🍪 プロジェクトコン | ンバータ                                            | ×  |
|------------|-------------------------------------------------|----|
| 変換元タイプ     | プロジェクトファイル(*.PRW)                               |    |
| 変換元        | C:¥Program Files¥Pro-face¥ProPBWin¥database¥A\$ | ●照 |
| 変換先        | C¥Program Files¥Pro-face¥GP-Pro EX¥Database¥4   | 参照 |

| ファイルの上書き                                        |                                      |  |
|-------------------------------------------------|--------------------------------------|--|
| すでに変換先のファイルが存在する場合、ファイルを上書きするかどうかを確認するウィンドウが表示さ |                                      |  |
| れます。                                            |                                      |  |
| 名前を付けて保存                                        | ×                                    |  |
| C:¥Program Files¥Pro-Face¥GP-P<br>上書きしますか?      | ro EX¥Database¥A製造システム.prx は既に存在します。 |  |
| (\$L\( <u>Y</u>                                 |                                      |  |

![](_page_46_Picture_4.jpeg)

⑤ [変換]をクリックして、コンバートを開始します。

| 😂 לפיד 🖓 באליד בא                                                                                                    | ンバータ 🛛 🔀                                                                                                    |
|----------------------------------------------------------------------------------------------------|----------------------------------------------------------------------------------------------------|
| 変換元タイプ                                                                                                    | プロジェクトファイル(*.PRW)                                                                                                    |
| 変換元                                                                                                    | C:¥Program Files¥Pro-face¥ProPBWin¥database¥A集                                                                                                    |
| 変換先                                                                                                    | C¥Program Files¥Pro-face¥GP-Pro EX¥Database¥f 参照                                                                                                    |
|                                                                                                    | オブション                                                                                                    |
|                                                                                                    |                                                                                                    |
|                                                                                                    | <br>変換 閉じる ヘルブ( <u>H</u> )                                                                                                    |
|                                                                                                    |                                                                                                    |
| 🍪 プロジェクトコン                                                                                                    | ンバータ                                                                                                    |
| 変換元タイプ                                                                                                    | プロジェクトファイル(*.PRW)                                                                                                    |
| 変換元                                                                                                    | C:¥Program Files¥Pro-face¥ProPBWin¥database¥A集                                                                                                    |
| 変換先                                                                                                    | C:¥Program Files¥Pro-face¥GP-Pro EX¥Database¥存 参照                                                                                                    |
|                                                                                                    | オブション                                                                                                    |
| B00303を変換<br>B00304を変換<br>B08998を変換<br>アラームメッ<br>W00001を変換<br>W00002を変換<br>W00003を変換<br>W00005を変換<br>W00006を変換<br>W00006を変換 | 割しました。<br>割しました。<br>割しました。<br>割しました。<br>肉しました。<br>肉しました。<br>肉しました。<br>肉しました。<br>肉しました。<br>肉しました。<br>肉しました。<br>肉しました。<br>、<br>肉しました。<br>、<br>肉しました。<br>、<br>、<br>、<br>、<br>、<br>、<br>、<br>、<br>、<br>、<br>、<br>、<br>、<br>、<br>、<br>、<br>、<br>、<br>、 |
|                                                                                                    | 変換 閉じる ヘルプ(日)                                                                                                    |

| 変換先機種タイプ              |                    |
|-----------------------|--------------------|
| 変換する機種によっては、「変換先機種タイン | プ」 ダイアログボックスが表示され、 |
| 機種を選択することができます。       |                    |

![](_page_47_Picture_4.jpeg)

⑥ 変換後、「変換処理情報の保存」ダイアログボックスが表示されます。「保存」をクリックし、変換した内容をテキストファイルに残します。

| 変換処理情報の保    | 存                  | ? ×              |
|-------------|--------------------|------------------|
| (保存する場所の)   | 🔁 Database         | <br><u>r</u> 📰 - |
| C data      |                    |                  |
| ファイル名(N):   | I                  | 保存(S)            |
| ファイルの種類(工): | Text Files (*.txt) | キャンセル            |

⑦ 「プロジェクトコンバータ」 ダイアログボックスを「閉じる」で終了します。

#### 共通手順

GP-Pro EX でコンバート後のプロジェクトファイルを開きます。

![](_page_49_Picture_3.jpeg)

続いて、以下の各項をご参照ください。

- 3-9-1. アナログ入力・出力の設定
- 3-9-2. 熱電対入力/Pt100入力の設定(共通)
- 3-9-3. 高速カウンタ、PWM出力、パルス出力の設定
- 3-9-4. 固定変数モードを使用していた場合の注意

# 3-9-1. アナログ入力・出力の設定

- ① プロジェクトが開いたら、画面一覧の I/O 画面から、EXM をダブルクリックします。
  - 次に、EXM ドライバ(ID#2)をクリックして EX モジュール設定画面を開きます。

| 7                                                                           |                                             |
|-----------------------------------------------------------------------------|---------------------------------------------|
| 💣 GP-Pro EX -                                                               |                                             |
| プロジェクト(E) 編集(E) 表示(V) 共通設定(B                                                | ) ロジック(L) 画面(S) ヘルプ(H)                      |
| 🔊 ジステム 💴 🧭 編集 💴 🔍                                                           | レブレビュー                                      |
| 🗋 🗁 🖂 🙆 💽 🖆 🔛                                                               | 🗲 🔖 👗 🛍 🖻 🗙 🖤 100% 🛛 🗗                      |
|                                                                             | [ 🛤 #   🖩   🛎   💡   🖭   🖼   🕮   🛍 🖉   🛍   🔤 |
| 西日日<br>日日<br>日日<br>日日<br>日日<br>日日<br>日日<br>日日<br>日日<br>日日<br>日日<br>日日<br>日日 | ▶ 状態0(OFF) • 1: Table 1 • 10 🗛 To ₩         |
| 画面→覧 + ×                                                                    | 🛄 ८५–२.1(analog_d) 🛛 🗱 🖾 🖾                  |
| 画面種別 すべて 🗸                                                                  | ●×● ◆× 計 品                                  |
| 検索方法 タイトル                                                                   | EXM #5-(/;(ID:#2)                           |
|                                                                             | 名前 変数 IECアドレス                               |
| 秋り込み<br>使業<br>(検索)                                                          |                                             |
| 包络电关 🗏 🛃 🍇                                                                  |                                             |
| ② ロジック画面                                                                    |                                             |
|                                                                             |                                             |
| маім<br>маім 【フ <sup>°</sup> ロケラム                                           |                                             |
| 🚱 I/O画面                                                                     |                                             |
| - [//0<br>□ ***** STD 【無題】 ■                                                | EXM                                         |
| Image: wide wide wide wide wide wide wide wide                              |                                             |
| 「`シ 攤ア ■カ Q検 ■井 鳳画「                                                         |                                             |
| F1 1 画面 F2 縦2画面 F3 横2画面 F4                                                  | ]<br>}終了 F5 F6 F7 F8                        |

 ② 外部ドライバ(EX モジュール)を 増設をするため、「モジュールの 追加」をクリックします。

| I/Oドライバ設定                                   | VOドライバの追加 |
|---------------------------------------------|-----------|
| 内部ドライバ1 外部ドライバ1                             |           |
| EXMF5イバ<br>モジュール 追加<br>モジュール 削除<br>モジュール 変更 |           |
| ─ モジュール<br>型式:                              | 情報:       |
| 詳細設定表示エリア                                   |           |

3 モジュール詳細設定で、
 EXM-AMM3HT を選択し
 OK をクリックします。

![](_page_51_Picture_1.jpeg)

④ コンバート前に確認したアナログ入力・出力の設定を行います。

![](_page_51_Figure_3.jpeg)

⑤ 画面右上の「I/O 画面へ」をクリックし、
 各 I/O ヘコンバート後の変数を
 割り付けます。

![](_page_51_Picture_5.jpeg)

⑥ EXM ドライバの I/O 端子に、コンバート前と同じ変数名を割り付けます。

例として以下の変数名を使用します。

- CH1 入力 「analog\_input1」
- CH2 入力 「analog\_input2」
- CH3 出力 「analog\_output1」

![](_page_52_Figure_5.jpeg)

![](_page_52_Figure_6.jpeg)

# 3-9-2. 熱電対入力/Pt100入力の設定(共通)

プロジェクトが開いたら、画面一覧の I/O 画面から、EXM を選択しダブルクリックします。
 続いて、EXM ドライバ(ID#2)をクリックして EX モジュール設定画面を開きます。

| 💋 GP-Pro EX -                                                                              |                                             |
|--------------------------------------------------------------------------------------------|---------------------------------------------|
| ブロジェクト(E) 編集(E) 表示(V) 共通設定(B)                                                              | ロジック(L) 画面(S) ヘルプ(H)                        |
| システム ング 編集 ン 😂                                                                             | , ブレビュー >> 🟹 ジョン >> 🟹 画面転送 >> 🟹 モ:          |
| 🗋 🗁 🗔 🤌 🕒 🏜 📄 -                                                                            | 🗸 🔖 🖧 🛍 🖻 🗙 🖤 100% 🛛 🖓                      |
| $  \mathbf{k}   \mathbf{A}   \cdot \mathbf{/} \mathbf{A} \Box \Diamond \circ \mathbf{/}  $ | : ■ #   ■   ●   ♀   ⊑   ⊡   ■   →   @   • 🔤 |
| 四日日日ややゆう                                                                                   | ■ 状態0(OFF) 🛛 1: Table 1 🗣 🔟 м 📧 😡           |
| 画面一覧                                                                                       | 🔲 ベース 1 (analog_d) 🛛 💹 EXM(無罰) 🛛            |
| 画面種別 すべて 🗸                                                                                 |                                             |
|                                                                                            |                                             |
| 使案方法 <u>タ1トル</u>                                                                           | <u> </u>                                    |
| 絞り込み検索 検索                                                                                  |                                             |
| 酒 船 毗 🗙 🖳 🏭 🍇                                                                              |                                             |
|                                                                                            |                                             |
| 😵 ロジック画面                                                                                   |                                             |
|                                                                                            |                                             |
| -маіл<br>маіл (7°11)°54                                                                    |                                             |
| ジョレ/○画面                                                                                    |                                             |
| 1/0<br>□ ***** STD 【無題】 ■                                                                  | EXM                                         |
| [/0<br>□ ××××<br>ダ×××<br>EXM 【無題】                                                          |                                             |
|                                                                                            |                                             |
|                                                                                            |                                             |
| [F1]1曲面 [F2] 碇2曲面 [F3] 横2曲面 [F4                                                            | 靴「F5  F6  F7  F8                            |

 外部ドライバ(EX モジュール)を 増設をするため、「モジュール の追加」をクリックします。

| - | 1/0ドライバの追加                                                                           |
|---|--------------------------------------------------------------------------------------|
|   | 内部ドライバ1 外部ドライバ1                                                                      |
|   | EXMドライバ<br>モジュール道加<br>モジュール削除<br>モジュール変更<br>またののでので、またので、またので、またので、またので、またので、またので、また |
|   | モジュール       型式:                                                                      |
|   | 詳細設定表示エリア                                                                            |

3 モジュール詳細設定で、
 EXM-ALM3LT を選択し
 OK をクリックします。

![](_page_54_Picture_1.jpeg)

- ④ 熱電対入力と Pt100 入力のモジュール設定、I/O 設定をそれぞれ行います。
  - I. モジュール設定

下図の項目にコンバート前のプロジェクトで確認した設定を行います。

| 1/0ドライバ設定                                                                                                    | I/O ドライバの追加 I/O ドライバの削除                                                                                         |
|----------------------------------------------------------------------------------------------------|----------------------------------------------------------------------------------------------------|
| 内部ドライバ1     外部ドライバ1       EXMドライバ       モジュール追加       モジュール削除       モジュール変更       モジュール       型式:     EXM-ALM3LT | <u> レクドライバの変更</u> しの画面へ<br>M1: EXM-ALM3LT<br>表示器<br>アナログモジュール:入力 2点 熱電対,PT100                                   |
| 入力 出力<br>1CH<br>データ形式(S)                                                                                         | Pfログモジュール:出力1点電圧/電流<br>2<br>1CH<br>データ形式(S)<br>Pt100<br>データ範囲設定<br>● 摂氏 ● 華氏<br>上限(出) 500.0°C<br>下限(L) -100.0°C |
| 例 1CH 熱電対(K タイプ) 摂氏                                                                                              | 例 1CH Pt100 摄氏                                                                                                  |

I. 画面右上の「I/O 画面へ」をクリックし、
 各 I/O ヘコンバート後の変数を
 割り付けます。

![](_page_55_Picture_1.jpeg)

Ⅲ. EXM ドライバの I/O 端子に、コンバート前と同じ変数名を割り付けます。

![](_page_55_Figure_3.jpeg)

#### 注意!

- I. EX モジュールには、入力フィルタ機能がありません。LT Type H の I/O 設定にて入力フィルタ回数の設定がされていた場合、設定されている回数の入力値を平均した値が変数に保存されています。LT-3300T では別途入力フィルタ用にロジックを組むなど対処してください。
- II. LT Type Hの I/O 設定にて共通項目の以下のターミナルへ割り付けた変数は、その機能を失い単 なる内部変数へコンバートされます。以下の項目に設定されていた変数を画面、ロジック上にて 使用している場合は削除してください。
  - ・ I/O ボードバージョン
  - ・アナログ入力データ有効表示
  - ・温度入力データ有効表示

## 3-9-3. 高速カウンタ、PWM 出力、パルス出力の設定

LT Type Hの共通項目のうち下表にある項目は、二つの変数が一つのシステム変数の上位・下位にコンバートされます。例えば「特殊 I/O 動作状態」と「特殊 I/O 動作制御」は、ひとつの「#L\_ExIOSpCtrl」の上下 16 ビットずつにコンバートされます。

![](_page_56_Figure_2.jpeg)

\*1 読み込みのみ可(R)。読み込み、書き込み共に可(R/W)。

\*2 画面上でワードアドレスとして使用していた場合、次ページの対策例をご参照ください。

| 変数の割付先             | R/W<br>*1 | コンバート先<br>システム変数   | 備考           |
|--------------------|-----------|--------------------|--------------|
| 特殊 I/O 動作制御        | R/W       | #L_ExIOSpCtrl      | 下位 16 ビット    |
| 特殊 I/O 動作状態        | R         |                    | 上位 16 ビット *2 |
| 特殊 I/O パラメータ設定変更要求 | R/W       | #L_ExIOSpParmCh    | 下位 16 ビット    |
| 特殊 I/O パラメータ設定変更完了 | R         | g                  | 上位 16 ビット *2 |
| 特殊 I/O 設定異常表示 A    | R         | #L_ExIOSpParmErr   | 上位 16 ビット *2 |
| 特殊 I/O 設定異常表示 B    | R         |                    | 下位 16 ビット    |
| 加減速パルス用テーブル作成要求    | R/W       | #L_ExIOAccelPlsTbl | 下位 16 ビット    |
| 加減速パルス用テーブル作成完了    | R         |                    | 上位 16 ビット *2 |
| カウンタ入力専用動作制御要求     | R/W       | #L_ExIOCntInCtrl   | 下位 16 ビット    |
| カウンタ入力専用動作制御応答     | R         |                    | 上位 16 ビット *2 |
| カウンタ入力外部入力完了表示     | R         | #L_ExIOCntInExtCtr | 下位 16 ビット    |
| カウンタ入力外部入力完了確認     | R/W       | ]                  | 上位 16 ビット *2 |

【対策例】

LT Type Hの画面上で上記の変数をワードアドレスとして設定されていた場合、その変数が画面上に残ったままコンバートされます。しかし、GP-Pro EX では画面上でシステム変数のワード指定 (\*\*\*\*\*.w[0]/[1])ができないため、画面上またはロジック上にて、以下のいずれかの対策が必要です。

#### ① 画面上での対策 (例:特殊 I/O 動作状態)

画面上で下位 16 ビットを表示しているデータ表示器は、表示形式のデータ形式を 32 ビットに 変更し、上位と下位のデータを合わせて表示するようにします。

![](_page_57_Picture_4.jpeg)

ロジック上での対策 (例:特殊 I/O 動作状態)

ロジック上でシステム変数の上位16ビットをワード指定(.W[1])して従来の変数へコピーします。

![](_page_57_Figure_7.jpeg)

ロジック上及び画面上にビットで指定していた場合は、正常にコンバートされます。

#### 3-9-4. 固定変数モードを使用していた場合の注意

LT Type H で固定変数モードを使って作成した画面データをコンバートするとエラーが発生することがあります。

この場合、GP-Pro EX のエラーチェックとクロスリファレンスにて、I/O デバイスの設定場所を特定し、 画面上とロジック上にて下表のコンバートされない I/O デバイスを削除する、またはシステム変数へ置き 換える必要があります。

| 亦物の割け生          | C-Package  | コンバート先             | GP Pro EX             |           |  |
|-----------------|------------|--------------------|-----------------------|-----------|--|
| 友奴(0)割竹尤        | I/O デバイス   | システム変数             | ロジック上の変数              | 画面上の変数    |  |
| アナログ入力データ       | XW/ 0001   | +>1                | T 0001 *1             | T 0001 *1 |  |
| 有効表示            | XW_0001    |                    | 1_0001 *1             | 1_0001 *1 |  |
| 温度入力データ有効表示     | XW_0002    | なし                 | I_0002 *1             | I_0002 *1 |  |
| 特殊 I/O 動作状態     | XW_0003    | #L_ExIOSpCtrl      | #L_ExIOSpCtrl.W[1]    | I_0003 *2 |  |
| 特殊 I/O パラメータ設定  | XW 0005    | #L_ExIOSpParmCh    | #L_ExIOSpParmChg.W[   | T 0005 *2 |  |
| 変更完了            | XW_0005    | g                  | 1]                    | 1_0003 *2 |  |
| 特殊 I/O 設定異常表示 A | XW_0006    | #L EvIOSpParmErr   | #L_ExIOSpParmErr.W[1  | I_0006 *2 |  |
|                 |            | #L_LXIOSPFaimEn    | ]                     |           |  |
| 加減速パルス用テーブル     | XW 0008    | #1 EvIOAccelPleTh  | #L_ExIOAccelPlsTbl.W[ | T 0008 *2 |  |
| 作成完了            | XW_0000    |                    |                       | 1_0000 2  |  |
| カウンタ入力専用動作      | XW 0009    | #L EvIOCntInCtrl   | #L EvIOCatInCtrl W[1] | T 0009 *2 |  |
| 制御応答            | XW_00005   | #L_EXIOCIALITEAT   |                       | 1_0003 2  |  |
| カウンタ入力外部入力      | VW 0004    | #L_ExIOCntInExtCtr | #L_ExIOCntInExtCtrl.W | 0 0004 *2 |  |
| 完了確認            | 1 10 _0004 | I                  | [1]                   | Q_0004 °2 |  |

\*1 画面上、ロジック上から変数を削除します。

(例、I\_0001 は削除します)

\*2 画面上の変数をコンバート先システム変数に置き換えます。

(例、I\_0003 は#L\_ExIOSpCtrl に変更します)